| 1 PREMIER DEMARRAGE                                                        | 2  |
|----------------------------------------------------------------------------|----|
| 2 PARAMETRAGE DES EQUIPEMENTS DANS SLV                                     | 4  |
| 2.1.1 Aperçu de l'application SLV (Street Light Vision)                    |    |
| 2.2 Créer une Géozone                                                      | 5  |
| 2.3 Brancher en fil volant les 3 CITYBOX de mat à la platine électrique    | 7  |
| 24 Aiguter un équipement                                                   | ç  |
| 2.4.1 Configuration du contrôlour " CITVEOV CONTEOL LEE "                  |    |
| 2.4.1 Configuration du controleur CTTBOA CONTROLLER                        |    |
| 2.4.2 Falametrage de la sortia auviliaire (ΔΠΧ)                            |    |
| 2.4.5 Talametrage du nort Ethernet                                         |    |
| 2.4.5 Paramétrage des détecteurs de mouvement                              | 19 |
| 2.4.6 Paramétrage de l'entrée logique "Capteur de porte"                   | 21 |
| 2.4.7 Paramétrage de la sortie logique "Relais 1" de la CITYBOX CONTROLLER | 2  |
| 2.4.8 Paramétrage de la sortie logique "Relais 2" de la CITYBOX CONTROLLER |    |
| 2.4.9 Paramétrage du compteur électrique                                   |    |
| 2.5 Exporter la configuration sous format CSV                              |    |
| 3 CREATION DES COMPTES UTILISATEUR                                         |    |
| 3.1.1 Création compte administrateur                                       |    |
| 3.1.1.1 Profil                                                             |    |
| 3.1.1.2 Login administrateur                                               | 31 |
| 3.1.1.3 Mot de passe administrateur                                        | 31 |
| 3.1.2 Création compte élève                                                | 31 |
| 3.1.2.1 Profil                                                             |    |
| 3.1.2.2 Login Utilisateur                                                  |    |
| 3.1.2.3 Mot de passe utilisateur                                           |    |
| 3.1.3 Archivage comptes                                                    |    |
| 4 PARAMETRAGE DANS LE SERVICE CLOUD CCS                                    |    |

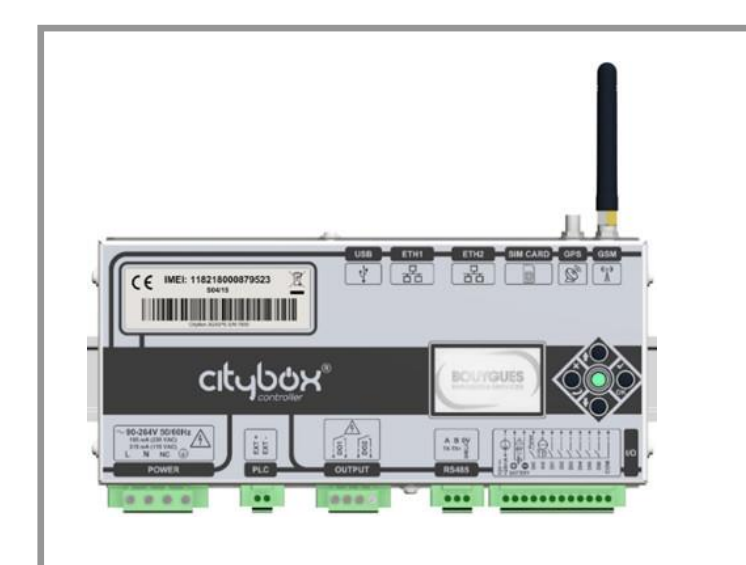

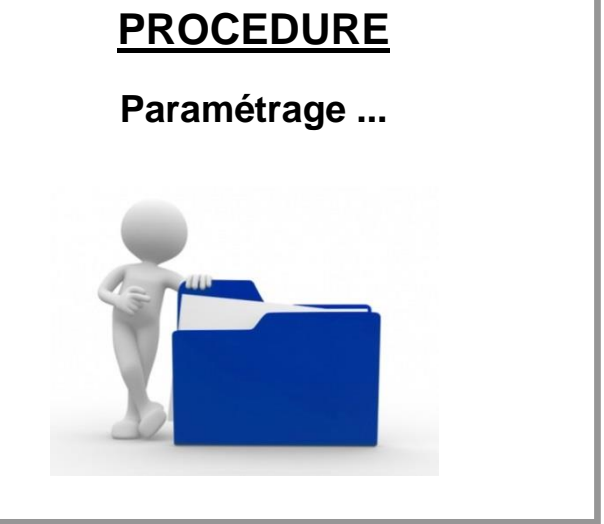

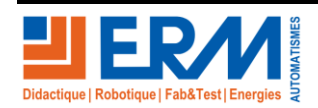

Page 1/35

84 200 Carpentras

Paramétrage ...

# 1 PREMIER DEMARRAGE

Avant le premier démarrage du contrôleur, insérer la carte SIM Bouygues puis viser l'antenne fournie. !!! Attention au sens !!! Ne pas forcer !!!

!!! Vérifier que l'antenne GSM est bien monté sur GSM et serrée !!!

Une fois le contrôleur alimenté en énergie, le LED clignote rapidement, signe que le contrôleur n'a pas encore accroché le réseau 3G.

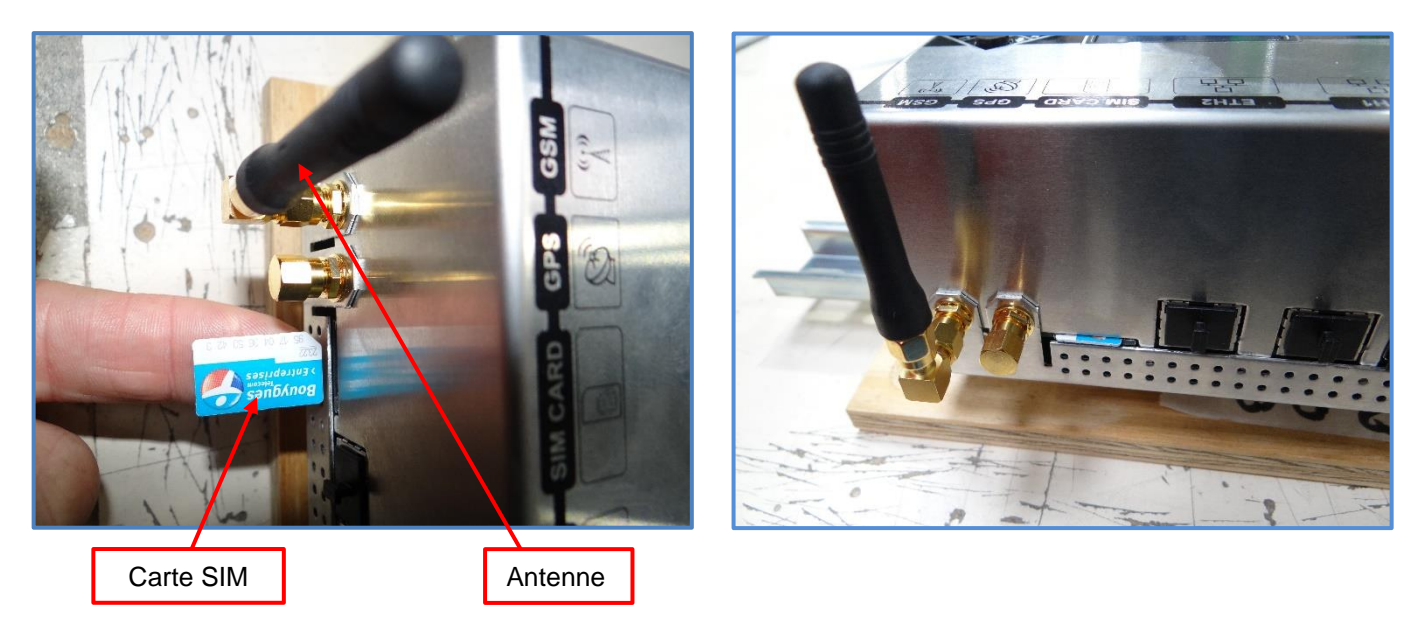

Pour activer le réseau 3G, défilez le menu de l'écran jusqu'à la ligne "**Log In**" ensuite introduire le mot de passe "0000" et appuyer sur le bouton droit du contrôleur "**OK**" pour valider :

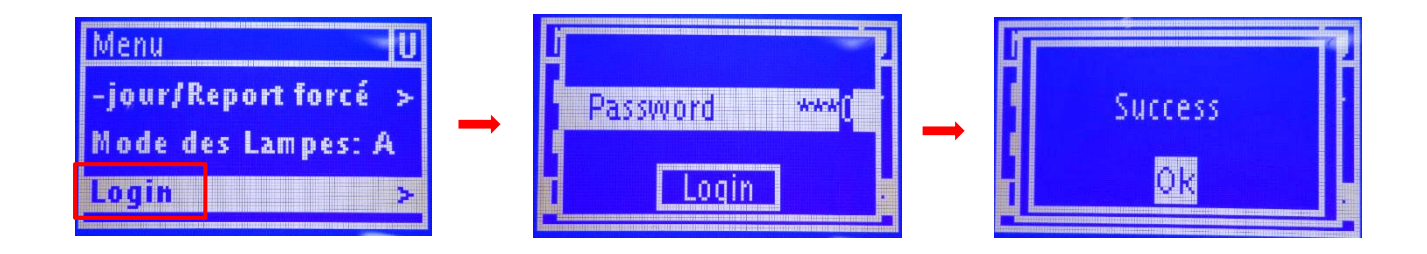

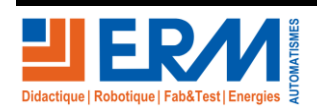

Page 2/35

84 200 Carpentras

Défiler à nouveau le menu de l'écran et cliquer sur "**Prelog Config**" puis choisir "**BYES**" et appuyer sur le bouton **OK** (côté droit) du contrôleur pour valider le changement.

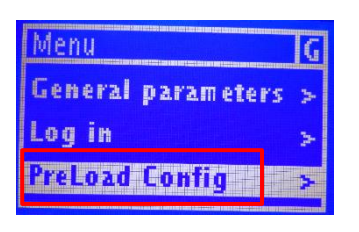

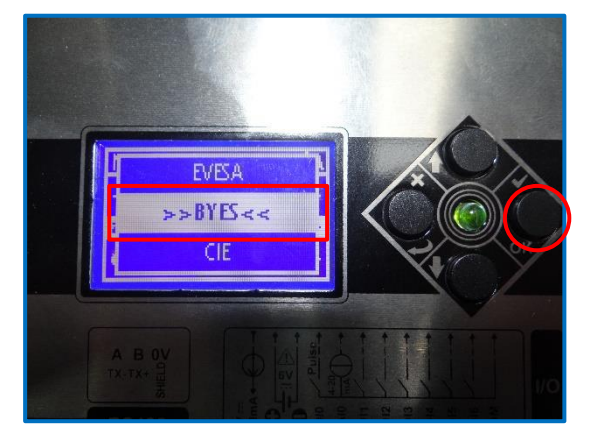

| M           |          | G   |
|-------------|----------|-----|
| G<br>L      | Applying | A A |
| <u>_</u> P1 |          | >   |

A partir de ce moment patienter plus ou moins 30 min pour accrocher le réseau. Pendant ce laps de temps, le LED peut se figer, signe que le processus d'accrochage du réseau est en cours.

Pour savoir si le réseau à accroché, visuellement le LED doit clignoter lentement soit un clignotement toutes les 2s.

La deuxième méthode pour vérifier l'état du réseau consiste à sélectionner sur l'écran du contrôleur "**Test réseau**" puis valider avec le bouton OK pour voir l'état du réseau. Si l'écran affiche "**Test KO**" cela veut dire qu'il n'y a pas de réseau.

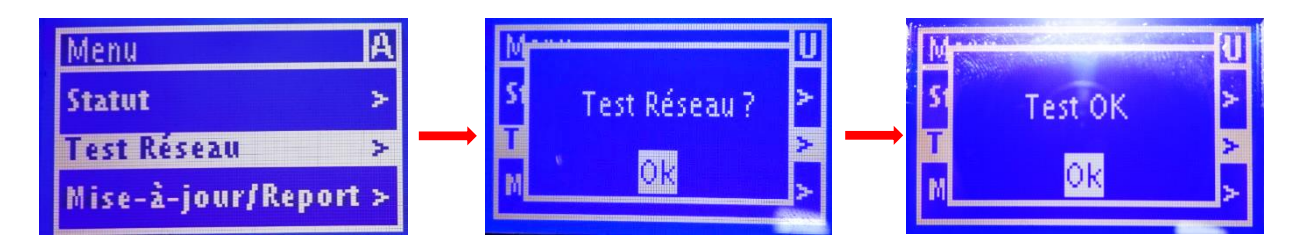

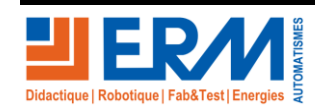

Page 3/35

# 2 PARAMETRAGE DES EQUIPEMENTS DANS SLV

- 2.1.1 Aperçu de l'application SLV (Street Light Vision)
  - Tapez sur un navigateur l'adresse : https://citybox2.axione.fr/reports puis entrer le login et le mot de passe attribué

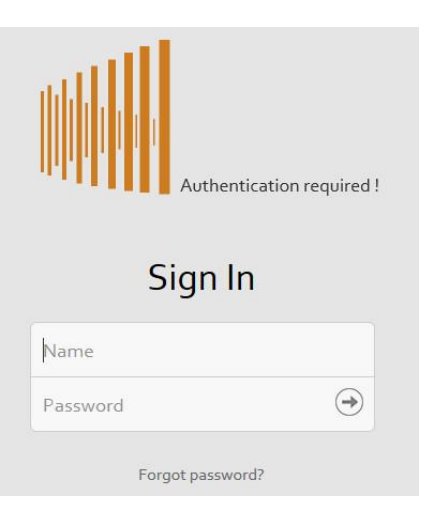

• Accéder dans la fenêtre **Equipements** pour créer les équipements liés au système.

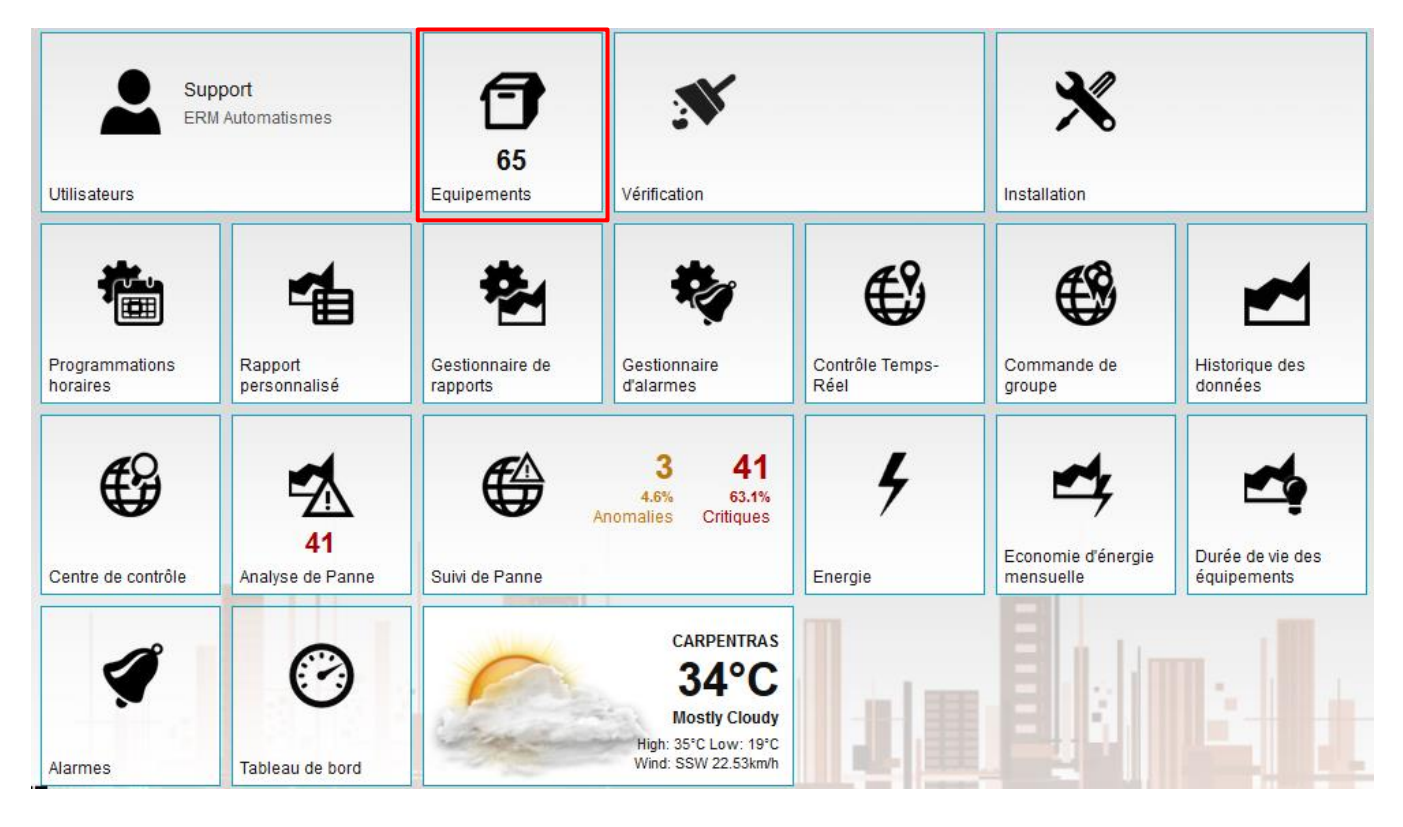

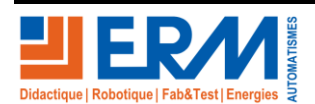

Page 4/35

84 200 Carpentras

## 2.2 Créer une Géozone

Avant créer des équipements il faut créer une géozone dans laquelle nous ajutons les équipements. Pour cela :

• Sous Google MAPS : chercher l'établissement pour savoir où créer la nouvelle Géozone

https://www.google.com/maps/@44.0380421,5.074518,17370m/data=!3m1!1e3

• Cliquer sur la géozone existante "ERM\_FRANCE" puis sur l'icône "+" ensuite cliquer sur "Ajouter une géozone"

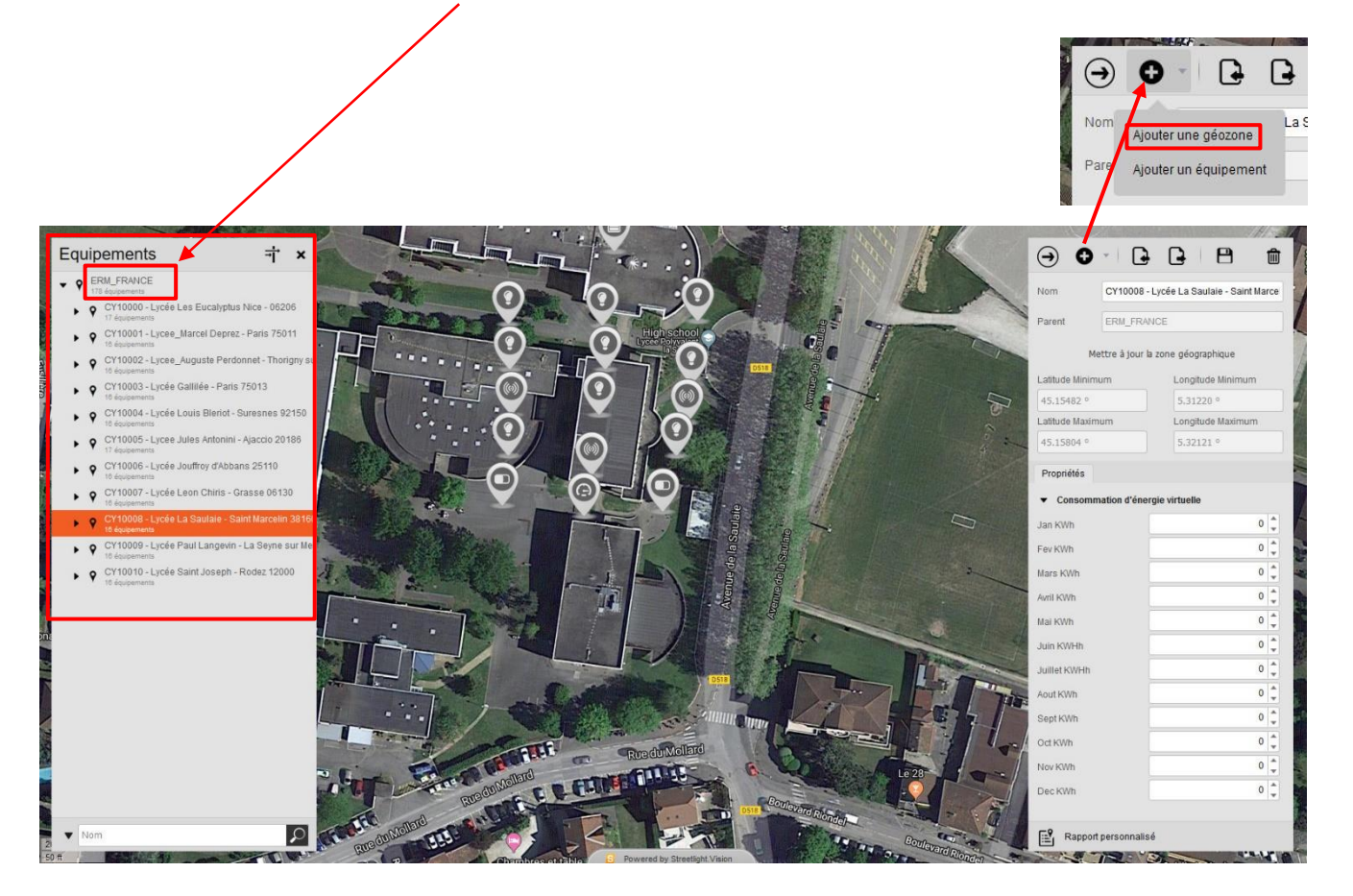

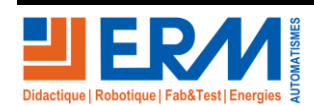

Page 5/35

84 200 Carpentras

## DOSSIER MACHINE

Dans la fenêtre de la géozone nouvellement créée :

- Se déplacer sur la carte pour trouver l'établissement (cf : recherche sous Google map)
- Maintenir la touche « CTRL » appuyée, puis maintenir le clic gauche, et dessiner une forme qui délimite la géozone que vous souhaitez définir.
- Une fois fini, cliquer sur la bande rouge en haut pour confirmer
- Renseigner le code analytique de la machine "CY10... suivi par le n° de série, le nom du client, ici dans l'ex. le lycée concerné et la ville suivi par le code postal puis sauvegarder.

CY10010 - Lycée Saint Joseph - Rodez 12000

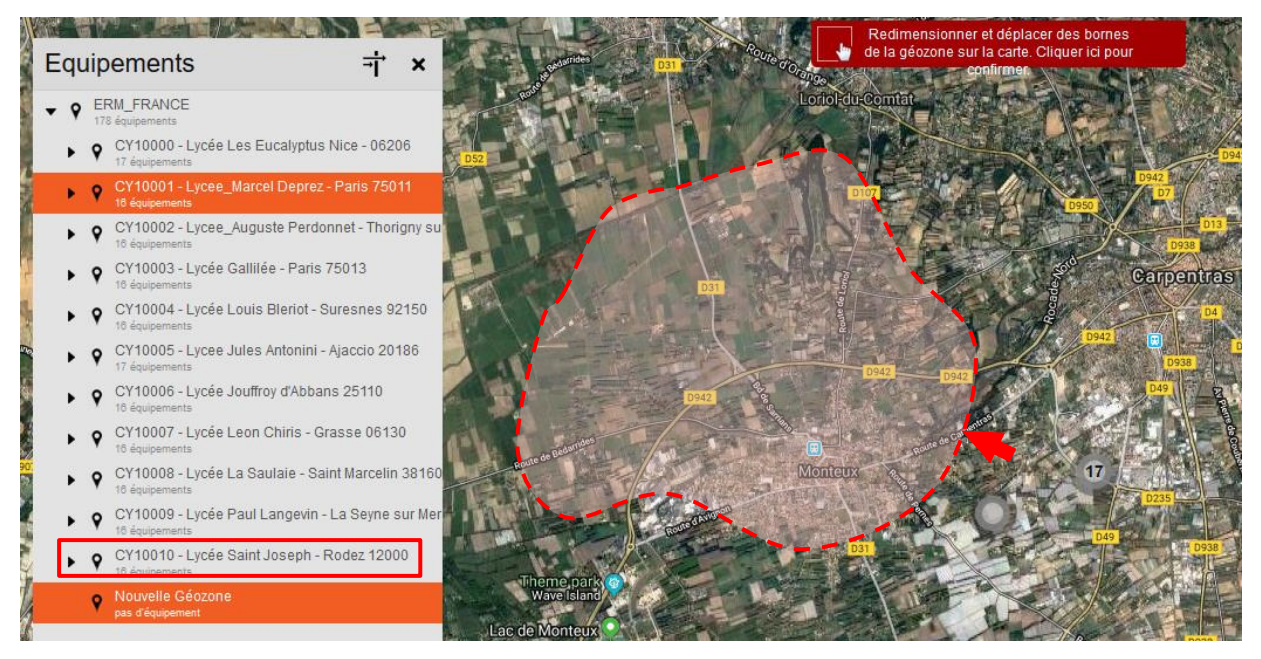

La zone doit être localisé à l'endroit où se trouve le centre de formation. La chercher avant sur Gogle Maps ou un équivalent.

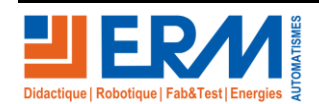

Page 6/35

# 2.3 Brancher en fil volant les 3 CITYBOX de mat à la platine électrique

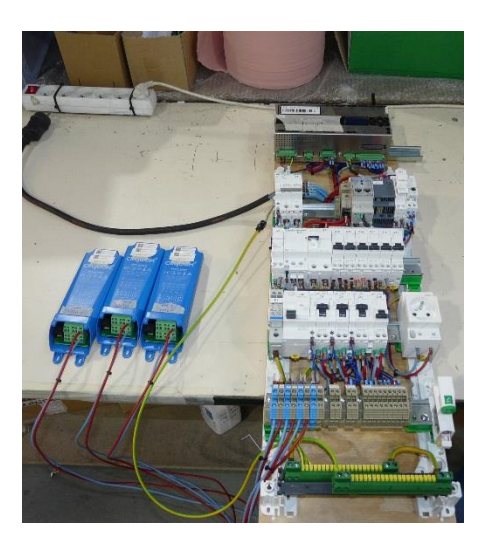

MAT1 branché sous Q7 MAT2 branché sous Q8 MAT3 branché sous Q9

• Sur la CITYBOX : l'identifier à l'aide d'un scotch papier : numéro de série : CY10aaa

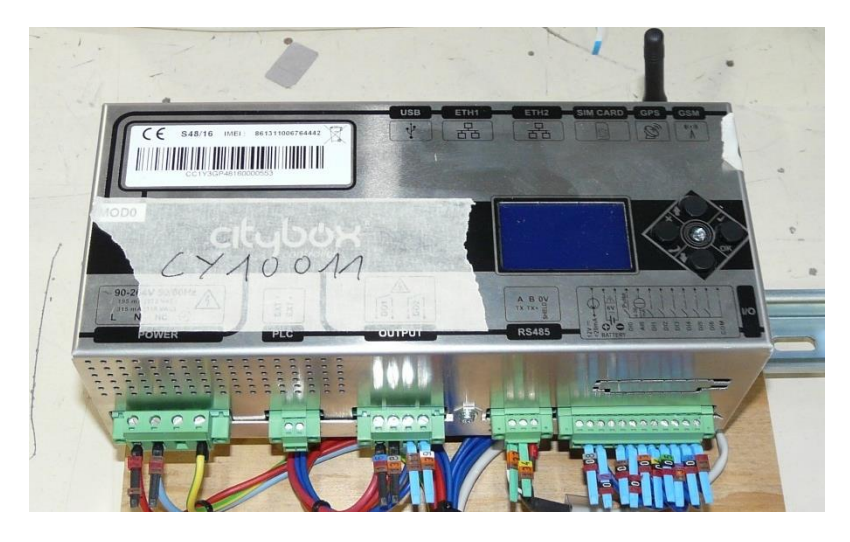

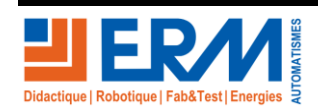

Page 7/35

84 200 Carpentras

- Sur les CITYBOX de mat 1, 2 et 3 : les identifier à l'aide d'un scotch :
  - o MAT1 CY10aaa
  - o MAT2 CY10aaa
  - o MAT3 CY10aaa

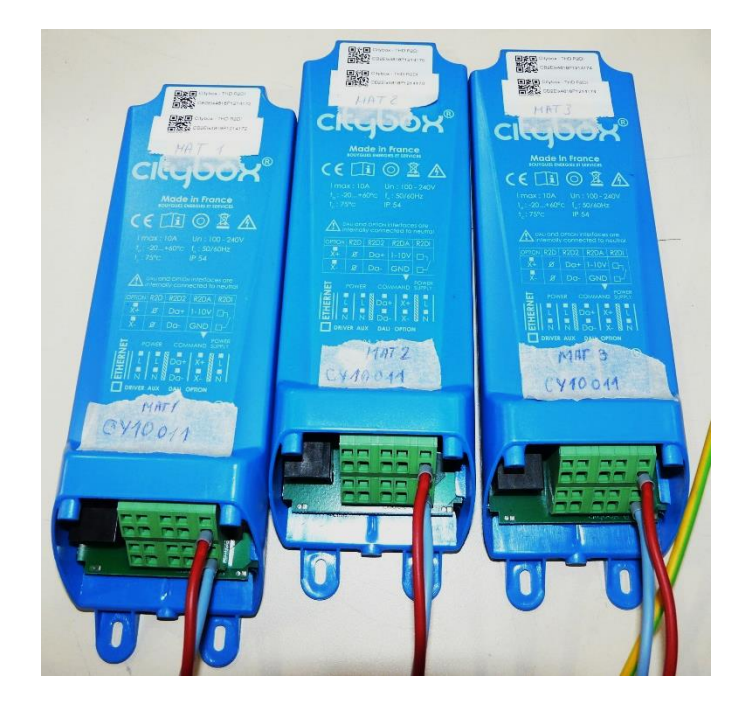

## 2.4 Ajouter un équipement

2.4.1 Configuration du contrôleur " CITYBOX CONTROLLER "

- Ouvrir la géozone créée
- Cliquer sur le bouton " + " puis « Ajouter un équipement "
- Choisir le type " Controller Device "

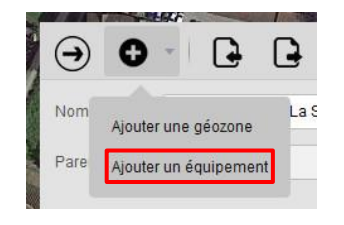

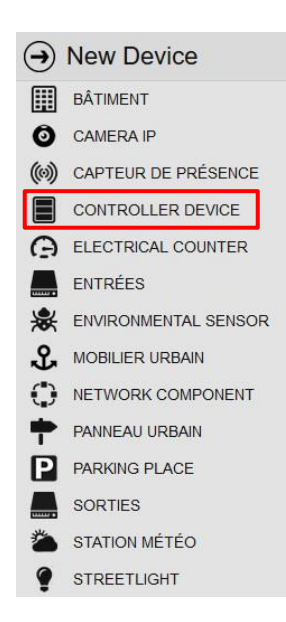

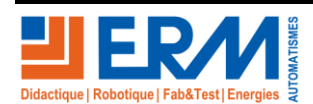

Page 8/35

84 200 Carpentras

## **DOSSIER MACHINE**

Une première fenêtre apparaît, où il faut renseigner comme dans l'exemple :

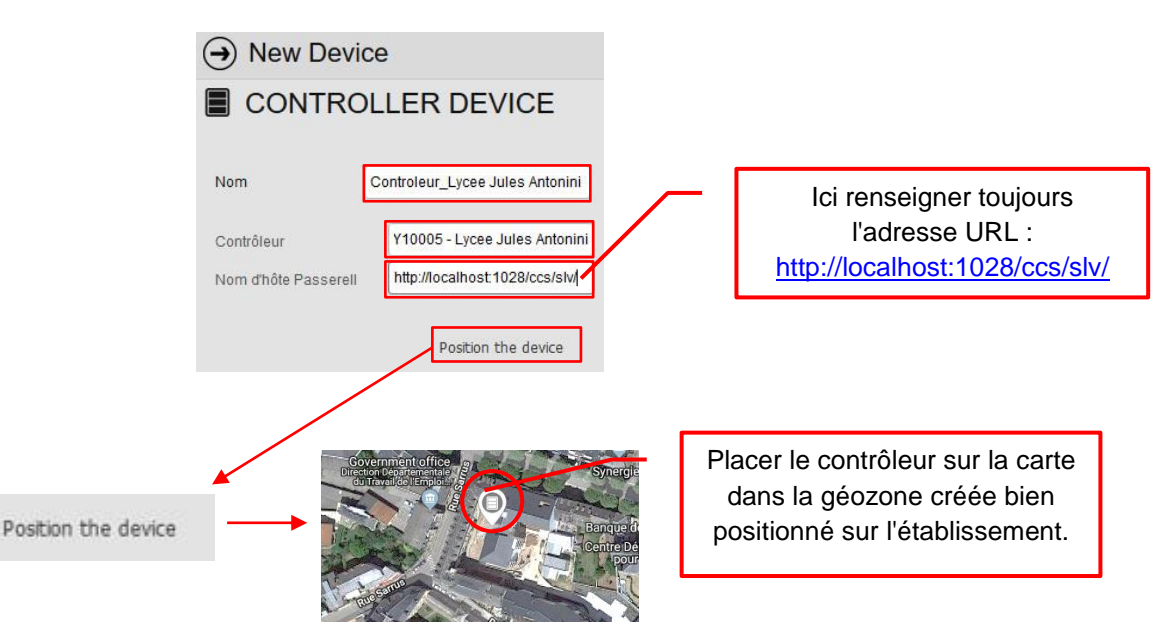

Dans la fenêtre de configuration, renseigner comme indiqué :

| → +                    |                          | 8                        | Ŵ        |
|------------------------|--------------------------|--------------------------|----------|
| CO                     | NTRO                     | OLLER DEV                | ICE      |
| Nom                    | Controle                 | eur Lycee Galilee        |          |
| Géozone                | CY1000                   | 3 - Lycée Gallilée - Par | is 75013 |
| Latitude<br>48.82570 ° |                          | Longitude                |          |
| Identité Ir            | nventaire<br>du contrôle | Entrées et Sorties       | Horloge  |
| Contrôleur             |                          | Controleur Lycee G       | alilee   |
| Type de contró         | ôleur                    | Citybox Controller       |          |
| Bande passal           | nte                      | IHD                      | 0937     |
| 2ème adress            | e MAC                    |                          |          |
| 3ème adress            | e MAC                    |                          |          |
| Batterie Exterr        | ne                       |                          |          |
| Couplage Exte          | erne                     |                          |          |
| Média de com           | nm.                      | 3G                       | ٣        |
| Mode temps r           | réel                     | sync                     |          |

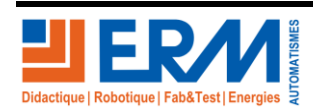

Page 9/35

84 200 Carpentras

Paramétrer les Entrées et Sorties comme ceci :

| Identité Inventaire I                   | Entrées et Sorties Horloge   |
|-----------------------------------------|------------------------------|
| <ul> <li>Nom des entrées num</li> </ul> | nériques du contrôleur       |
| Entrée 1 - Label                        | Surveillance Q4_IS_General   |
| Entrée 2 - Label                        | Surveillance Q7_depart_1     |
| Entrée 3 - Label                        | Surveillance Q8_depart_2     |
| Entrée 4 - Label                        | Surveillance Q9_depart_3     |
| Entrée 5 - Label                        | Surveillance K1_I_crepuscula |
| Entrée 6 - Label                        | Contact Porte                |

## Nom des défauts génériques sur entrées

| Défaut entrée génériq | Ouverture_Q4_IS_General       |
|-----------------------|-------------------------------|
| Défaut entrée génériq | Ouverture_Q7_depart_1         |
| Défaut entrée génériq | Ouverture_Q8_depart_2         |
| Défaut entrée génériq | Ouverture_Q9_depart_3         |
| Défaut entrée génériq | Fermeture_K1_I_crepusculair   |
| Défaut entrée génériq | Contact Porte - Porte ouverte |

## ▼ Nom des sorties numériques du contrôleur

| Contrôle Relais Armoi | Au point lumineux 🔹 |
|-----------------------|---------------------|
| Contrôle Allumage     | Au point lumineux 🔹 |
| Sortie 1 - Label      | KM1                 |
| Sortie 1 - Calendrier | ON PERMANENT        |
| Sortie 2 - Label      | Sortie Eclairage    |
| Sortie 2 - Calendrier | OFF PERMANENT       |

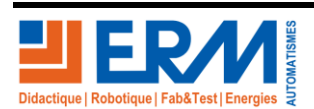

Page 10/35

Puis l'horloge comme ceci :

| Identité Inventaire   | Entrées et Sorties Horloge |
|-----------------------|----------------------------|
| ▼ Gestion du temps    |                            |
| Calendrier par défaut | OFF PERMANENT              |
| Hôte NTP              | pool.ntp.org               |
| Fuseau horaire        | Heure d'Europe ce × ×      |

2.4.2 Paramétrage des mats éclairage 1, 2 et 3 (menu équipement)

Paramétrer les 3 mats de la même manière.

• Cliquer sur la géozone créée comme dans cet exemple puis faire dans l'ordre :

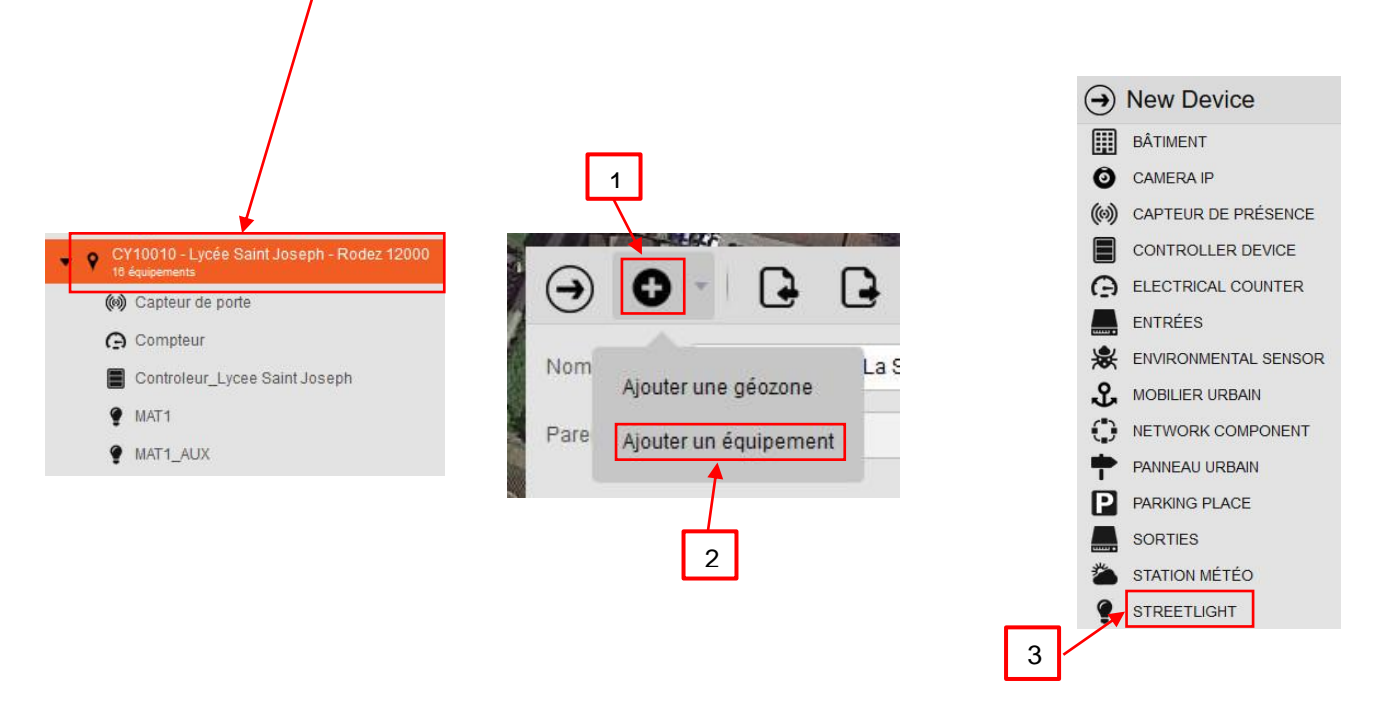

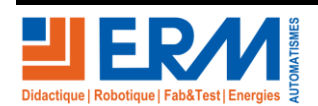

Page 11/35

84 200 Carpentras

**DOSSIER MACHINE** 

**SMART STREET CY10** 

Paramétrage ...

Renseigner les champs comme ceci :

|                              | <ul><li>→ New Device</li><li>♥ STREETLIGHT</li></ul>                               |
|------------------------------|------------------------------------------------------------------------------------|
|                              | Nom MAT1<br>Contrôleur * Controleur_Lycee Jule *<br>Identifiant * MAT1             |
| Citybox V2[dali1switchmeter] | Type d'équipement * Citybox V2[dali1switch • Position the device                   |
|                              | Placer le mat sur la carte à<br>côté du contrôleur et au<br>niveau d'établissement |
|                              |                                                                                    |

Paramétrer dans l'onglet "Identité"

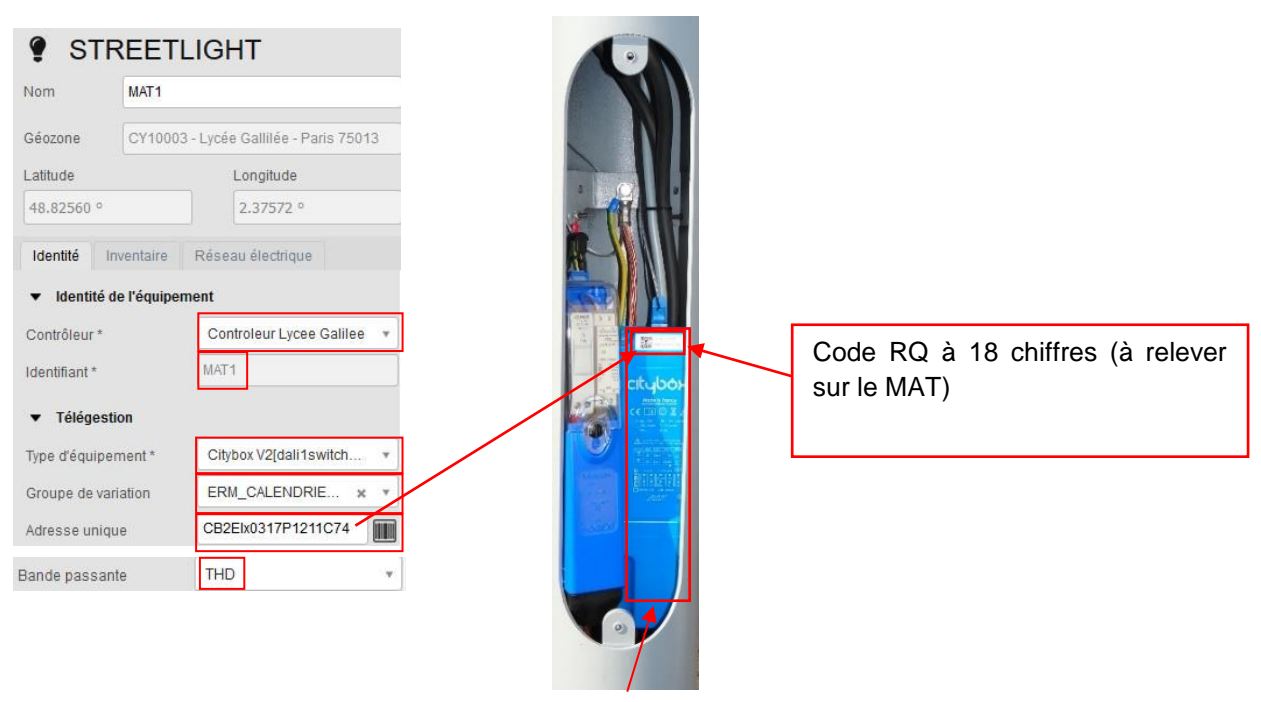

CITYBOX de mat

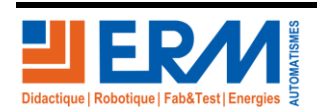

Page 12/35

84 200 Carpentras

## SMART STREET CY10

Paramétrage ...

| <ul> <li>Eclairage dynamique</li> </ul> | (motion sensor)    |
|-----------------------------------------|--------------------|
| Activé                                  | ✓                  |
| Délai                                   | 0                  |
| Délai de transmissio                    | 0                  |
| Temps Montée                            | 1                  |
| Niveau haut                             | 90                 |
| Temps Maintien                          | 5                  |
| High-to-low delay                       | 1                  |
| Edge Mode                               | ALWAYS             |
| Groupe Capteur                          | SCENARIO_DET_MAT_1 |
| Période active                          | TOUJOURS           |

## Dans l'onglet "Inventaire" :

| Inventaire | Réseau électrique |       |
|------------|-------------------|-------|
| mpe        | BYES Unknown      | • 🕞   |
| + (W)      |                   | 100 🗘 |

## Dans l'onglet "Réseau Electrique"

Β

| Providers                                         | · · · · · · · · · · · · · · · · · · · |
|---------------------------------------------------|---------------------------------------|
| . Ternalere                                       | ( <u>-</u> )                          |
|                                                   |                                       |
|                                                   |                                       |
|                                                   |                                       |
| 50 Y 1 Y 20 Y 1 Y 1 Y 1 Y 1 Y 1 Y 1 Y 1 Y 1 Y 1 Y |                                       |

## Sauvegarder

après chaque ajout d'un matériel, puis commissionner le Contrôleur avec l'icone

Lors de commissionnement on ne doit pas avoir ces erreurs affichées avec le symbole

| <ul> <li>Vérifier la configuration de la base de donnée</li> <li>Inventory has been checked in the database and is consistent</li> <li>Commissionnement</li> <li>Les configurations des devices sont poussées avec le mode 'Liste'.</li> <li>1 devices dans la liste. 1 ont été poussés. 0 ont été ignorés and 0 nont pas été poussé car non trouvés sur le contrôleur.</li> <li>Unable to create CityboxCircuit 'MAT1' (MacAddress atticité is publications particité is publications)</li> </ul> | <ul> <li>Vérifier la configuration de la base de donnée</li> <li>Inventory has been checked in the database and is consistent</li> <li>Commissionnement</li> <li>Les configurations des devices sont poussées avec le mode 'Liste'.</li> <li>1 devices dans la liste. 1 ont été poussés. 0 ont été ignorés and 0 nont pas été poussé car non trouvés sur le contrôleur.</li> <li>Unable to create CityboxCircuit 'MAT1' (MacAddress attribute is null or empty)</li> <li>Le contrôleur a répondu avec quelques erreurs à la</li> </ul> | Commissioner                                                                                                   |
|----------------------------------------------------------------------------------------------------|----------------------------------------------------------------------------------------------------|----------------------------------------------------------------------------------------------------|
| <ul> <li>Inventory has been checked in the database and is consistent</li> <li>Commissionnement</li> <li>Les configurations des devices sont poussées avec le mode 'Liste'.</li> <li>1 devices dans la liste. 1 ont été poussés. 0 ont été ignorés and 0 nont pas été poussé car non trouvés sur le contrôleur.</li> <li>Unable to create CityboxCircuit 'MAT1' (MacAddress attivité a puil securit)</li> </ul>                                                                                    | <ul> <li>Inventory has been checked in the database and is consistent</li> <li>Commissionnement</li> <li>Les configurations des devices sont poussées avec le mode 'Liste'.</li> <li>1 devices dans la liste. 1 ont été poussés. 0 ont été ignorés and 0 nont pas été poussé car non trouvés sur le contrôleur.</li> <li>Unable to create CityboxCircuit 'MAT1' (MacAddress attribute is null or empty)</li> <li>Le contrôleur a répondu avec quelques erreurs à la</li> </ul>                                                         | rifier la configuration de la base de donnée                                                                   |
| <ul> <li>Commissionnement</li> <li>Les configurations des devices sont poussées avec le mode 'Liste'.</li> <li>1 devices dans la liste. 1 ont été poussés. 0 ont été ignorés and 0 nont pas été poussé car non trouvés sur le contrôleur.</li> <li>Unable to create CityboxCircuit 'MAT1' (MacAddress attibute is avuil as campto)</li> </ul>                                                                                                    | <ul> <li>Commissionnement</li> <li>Les configurations des devices sont poussées avec le mode 'Liste'.</li> <li>1 devices dans la liste. 1 ont été poussés. 0 ont été ignorés and 0 nont pas été poussé car non trouvés sur le contrôleur.</li> <li>Unable to create CityboxCircuit 'MAT1' (MacAddress attribute is null or empty)</li> <li>Le contrôleur a répondu avec quelques erreurs à la</li> </ul>                                                                                                    | Inventory has been checked in the database and is<br>consistent                                                |
| <ul> <li>Les configurations des devices sont poussées avec le mode 'Liste'.</li> <li>1 devices dans la liste. 1 ont été poussés. 0 ont été ignorés and 0 nont pas été poussé car non trouvés sur le contrôleur.</li> <li>Unable to create CityboxCircuit 'MAT1' (MacAddress attibute in sull create)</li> </ul>                                                                                                    | <ul> <li>Les configurations des devices sont poussées avec le mode 'Liste'.</li> <li>1 devices dans la liste. 1 ont été poussés. 0 ont été ignorés and 0 nont pas été poussé car non trouvés sur le contrôleur.</li> <li>Unable to create CityboxCircuit 'MAT1' (MacAddress attribute is null or empty)</li> <li>Le contrôleur a répondu avec quelques erreurs à la</li> </ul>                                                                                                    | ommissionnement                                                                                                |
| <ul> <li>1 devices dans la liste. 1 ont été poussés. 0 ont été ignorés and 0 nont pas été poussé car non trouvés sur le contrôleur.</li> <li>Unable to create CityboxCircuit 'MAT1' (MacAddress officieut is publica e prob)</li> </ul>                                                                                                    | <ul> <li>1 devices dans la liste. 1 ont été poussés. 0 ont été ignorés and 0 nont pas été poussé car non trouvés sur le contrôleur.</li> <li>Unable to create CityboxCircuit 'MAT1' (MacAddress attribute is null or empty)</li> <li>Le contrôleur a répondu avec quelques erreurs à la</li> </ul>                                                                                                    | Les configurations des devices sont poussées avec le mode "Liste".                                             |
| I contröleur. Unable to create CityboxCircuit 'MAT1' (MacAddress                                                                                                    | le contrôleur. Unable to create CityboxCircuit 'MAT1' (MacAddress<br>attribute is null or empty) Le contrôleur a répondu avec quelques erreurs à la                                                                                                    | 1 devices dans la liste. 1 ont été poussés. 0 ont été<br>ignorés and 0 nont pas été poussé car non trouvés sur |
|                                                                                                    | E Le contrôleur a répondu avec quelques erreurs à la                                                                                                    | le contrôleur.<br>Unable to create CityboxCircuit 'MAT1' (MacAddress                                           |

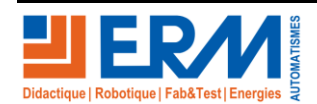

Page 13/35

Retour page de garde

Répéter le paramétrage pour les mats 2 et 3.

A Pour le mat 2 ne pas cocher la case "Activé".

| ٠     | Eclairage dynamique (motion sensor) |  |  |
|-------|-------------------------------------|--|--|
| Activ | vé                                  |  |  |

2.4.3 Paramétrage de la sortie auxiliaire (AUX)

#### Faire ce paramétrage pour les 3 mats

Cliquer sur la géozone créée comme dans cet exemple puis faire dans l'ordre :

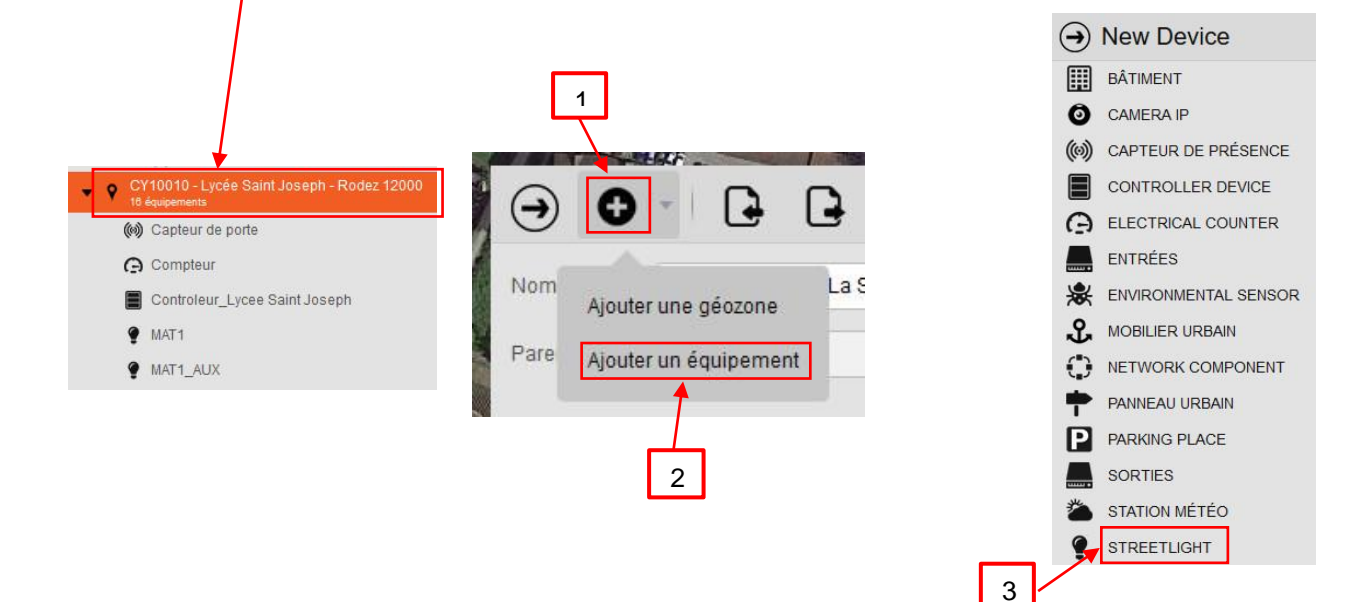

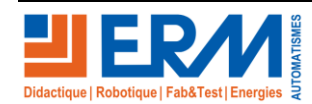

Page 14/35

84 200 Carpentras

Paramétrage ...

Puis paramétrer les casez comme ci-dessous :

|                               | e                                   |                                                                                                    |                                          |
|-------------------------------|-------------------------------------|----------------------------------------------------------------------------------------------------|------------------------------------------|
| STREETL                       | IGHT                                |                                                                                                    |                                          |
| Nom                           | MAT1_AUX                            |                                                                                                    |                                          |
| Contrôleur *<br>Identifiant * | Controleur_Lycee Jule *<br>MAT1_AUX | ant and                                                                                                    | Placer sur la carte à côté<br>du mat N°1 |
| iype a equipement -           | Position the device                 | Q average of the second second s |                                          |

#### Dans l'onglet "Identité"

| SIREEI                                                                                                  | LIGHT                                                        |                                                                           |
|----------------------------------------------------------------------------------------------------|--------------------------------------------------------------|---------------------------------------------------------------------------|
| Nom MAT1_A                                                                                              | AUX                                                          |                                                                           |
| Géozone CY1000                                                                                          | 02 - Lycee_Auguste Perdonnet - Th                            |                                                                           |
| Latitude                                                                                                | Longitude                                                    |                                                                           |
| 48.83842 °                                                                                              | 2.72507 °                                                    |                                                                           |
| Identité Inventaire                                                                                     | Réseau électrique                                            |                                                                           |
|                                                                                                    |                                                              |                                                                           |
| <ul> <li>Identité de l'équipe</li> </ul>                                                                | ement                                                        |                                                                           |
| <ul> <li>Identité de l'équipe</li> <li>Contrôleur *</li> </ul>                                          | Auguste-Perdonnet                                            |                                                                           |
| <ul> <li>Identité de l'équipe</li> <li>Contrôleur *</li> <li>Identifiant *</li> </ul>                   | Auguste-Perdonnet                                            |                                                                           |
| Identité de l'équipe Contrôleur * Identifiant *     Télégestion                                         | Auguste-Perdonnet                                            |                                                                           |
| Identité de l'équipe Contrôleur * Identifiant *  Télégestion Type d'équipement *                        | Auguste-Perdonnet  MAT1_AUX Citybox V2[plug]                 | Récupérer la même adresse mac qui                                         |
| Identité de l'équips Contrôleur * Identifiant *     Télégestion Type d'équipement * Groupe de variation | Auguste-Perdonnet  MAT1_AUX Citybox V2[plug] ON PERMANENT  X | Récupérer la même adresse mac qui<br>se trouve sur le boitier bleu du mat |

L'option AUX se paramètre avec la même adresse MAC qui se trouve sur le boitier citybox bleu.

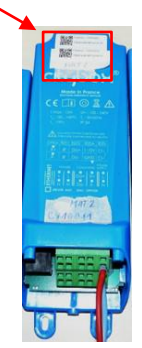

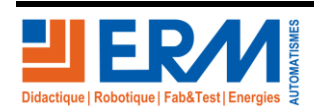

Page 15/35

Retour page de garde

## Dans l'onglet "Inventaire" :

| Inventaire | Réseau électrique |       |
|------------|-------------------|-------|
| mpe        | BYES Unknown      | • 🗊   |
| ) (W)      |                   | 100 🗘 |

## Dans l'onglet "Réseau Electrique"

| Providers | × U, |
|-----------|------|
|           |      |
|           |      |

Sauvegarder 🗎 après chaque ajout d'un matériel, puis commissionner le contrôleur.

Répéter le paramétrage pour les mats 2 et 3.

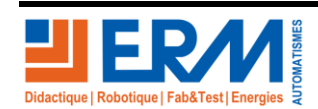

Page 16/35

**DOSSIER MACHINE** 

Paramétrage ...

## 2.4.4 Paramétrage du port Ethernet

Paramétrer les 3 mats de la même manière.

Cliquer sur la géozone créée comme dans cet exemple puis faire dans l'ordre :

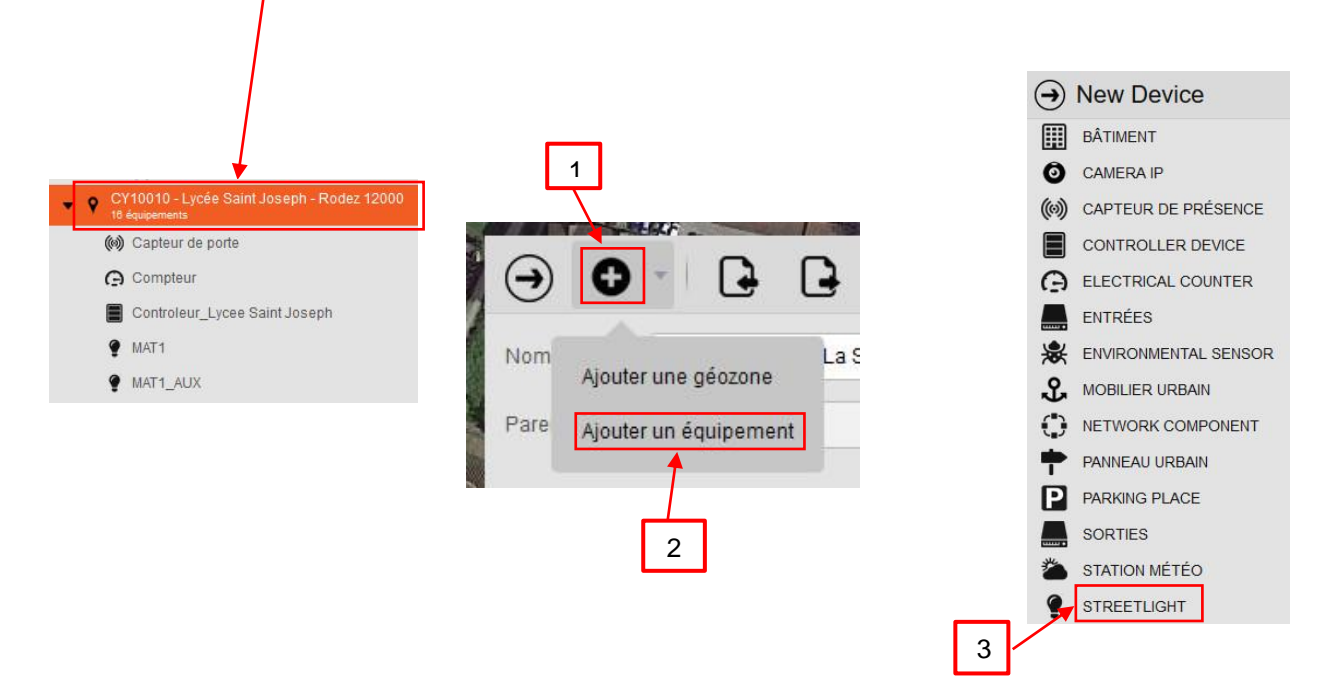

Puis paramétrer les cases comme ci-dessous :

| → New Devic                   | e                                  |    |     |     |   |
|-------------------------------|------------------------------------|----|-----|-----|---|
| STREETL                       | IGHT                               |    |     |     |   |
| Nom                           | MAT1_ETH                           |    |     |     |   |
| Contrôleur *<br>Identifiant * | Controleur_Lycee Jule.<br>MAT1_ETH |    | No. | a m | c |
| Type d'équipement *           | Citybox V2[ethernet]               | *  |     | 0   | 1 |
|                               | Position the devic                 | ce |     |     |   |

Placer sur la carte à côté du MAt1 ou selon le mat à paramétrer, soit MAT2 ou MAT3

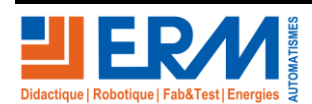

Page 17/35

Retour page de garde

## Dans l'onglet "Identité"

| STR             | EETLIGHT                               |                           |
|-----------------|----------------------------------------|---------------------------|
| Nom             | MAT1_ETH                               |                           |
| Géozone         | CY10002 - Lycee_Auguste Perdonnet - Th |                           |
| Latitude        | Longitude                              |                           |
| 48.83830 °      | 2.72507 °                              |                           |
| Identité Inv    | ventaire Réseau électrique             |                           |
| ▼ Identité de   | ) l'équipement                         |                           |
| Contrôleur *    | Auguste-Perdonnet                      |                           |
| Identifiant *   | MAT1_ETH                               |                           |
| ▼ Télégestio    | n                                      |                           |
| Type d'équiper  | nent * Citybox V2[ethernet] •          |                           |
| Groupe de varia | ation ×                                | Récupérer la même adresse |
| Adresse unique  | e CB2Elx0317P1211C62                   | mac du MAT1               |
| Bande passante  | e THD *                                |                           |

## Dans l'onglet "Inventaire" :

| Inventaire | Réseau électrique |       |
|------------|-------------------|-------|
| mpe        | BYES Unknown      | • 🗊   |
| + (W)      |                   | 100 🗘 |

## Dans l'onglet "Réseau Electrique"

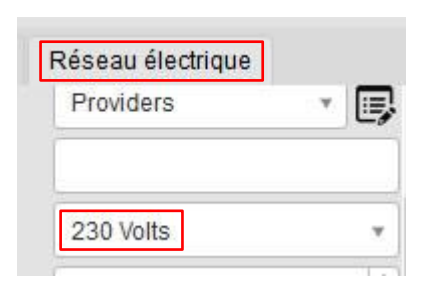

Sauvegarder

après chaque ajout d'un matériel, puis commissionner le contrôleur.

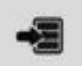

Répéter le paramétrage pour les mats 2 et 3.

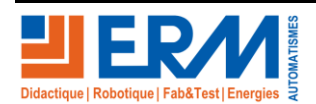

Page 18/35

Retour page de garde

Paramétrage ...

## 2.4.5 Paramétrage des détecteurs de mouvement

Faire ce paramétrage pour les mats 1 et 3.

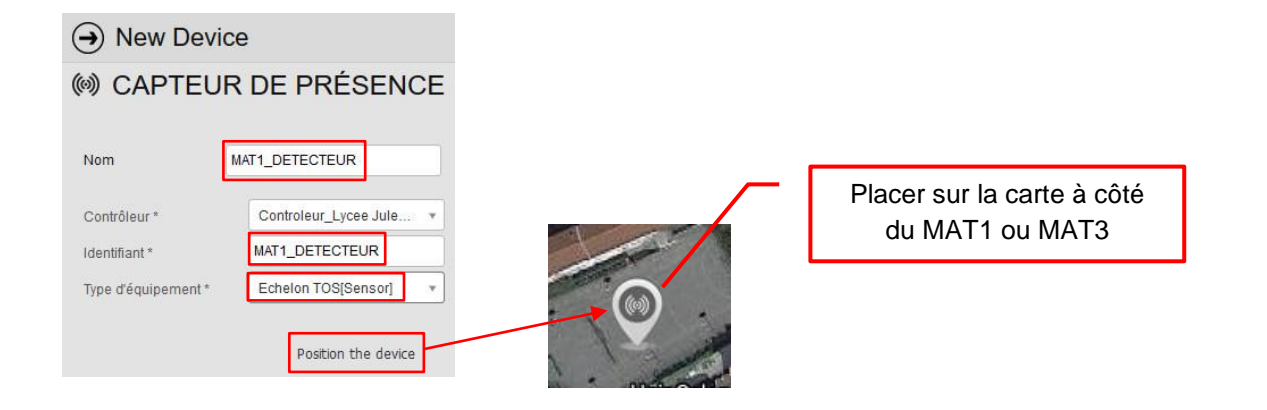

#### Dans l'onglet « Identité »

| (III) CAPTEUR DE PRESENCE       |                                                      |  |  |  |  |  |
|---------------------------------|------------------------------------------------------|--|--|--|--|--|
| Nom                             | Nom MAT1_DETECTEUR                                   |  |  |  |  |  |
| Géozone                         | Lycee_Auguste Perdonnet                              |  |  |  |  |  |
| Latitude                        | Longitude                                            |  |  |  |  |  |
| 48.83818 °                      | 2.72508 °                                            |  |  |  |  |  |
| Identité Inv                    | ventaire                                             |  |  |  |  |  |
| <ul> <li>Identité du</li> </ul> | <ul> <li>Identité du capteur de mouvement</li> </ul> |  |  |  |  |  |
| Contrôleur *                    | Controleur_Lycee Aug 🔻                               |  |  |  |  |  |
| Identifiant *                   | MAT1_DETECTEUR                                       |  |  |  |  |  |
| Sous ID Capter                  | ur R2DI × •                                          |  |  |  |  |  |
| ▼ Télégestion                   |                                                      |  |  |  |  |  |
| Type d'équiper                  | ient * Echelon TOS[Sensor] •                         |  |  |  |  |  |
| Adresse unique                  | e MAT1                                               |  |  |  |  |  |

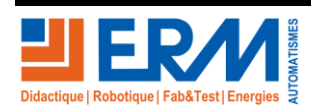

Page 19/35

Retour page de garde

Paramétrage ...

Activer l'éclairage dynamique puis paramétrer comme ceci :

| Eclairage dynamique  | e (motion sensor)  |            |           |      |               |    |    |             |
|----------------------|--------------------|------------|-----------|------|---------------|----|----|-------------|
| Activé               | ✓                  |            |           |      |               |    |    |             |
| Edge                 | ON CLOSE *         |            |           |      |               |    |    |             |
| Type capteur         | AUTRE              |            |           |      |               |    |    |             |
| Délai                | 0                  |            |           |      |               |    |    |             |
| Délai de transmissio | 0                  |            |           |      |               |    |    |             |
| Temps Montée         | 0                  |            |           |      |               |    |    |             |
| Niveau haut          | 100 🗘              |            |           |      |               |    |    |             |
| Temps Maintien       |                    |            |           |      |               |    |    |             |
| High-to-low delay    | 0                  |            |           |      |               |    |    |             |
| Edge Mode            | ALWAYS             |            |           |      |               |    |    |             |
| Groupe Capteur       | SCENARIO_DET_MAT_1 |            |           |      |               |    |    |             |
| Période active       | TOUJOURS           |            |           |      |               |    |    |             |
| Sauvegarder          | après chaque       | ajout d'un | matériel, | puis | commissionner | le | -3 | contrôleur. |
|                      |                    |            |           |      |               |    |    |             |

Répéter le paramétrage pour le mat 3 avec le groupe capteur rempli comme ci-dessous :

Groupe Capteur SCENARIO\_DET\_MAT\_3

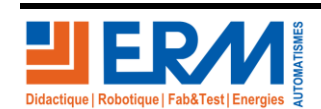

Page 20/35

## 2.4.6 Paramétrage de l'entrée logique "Capteur de porte"

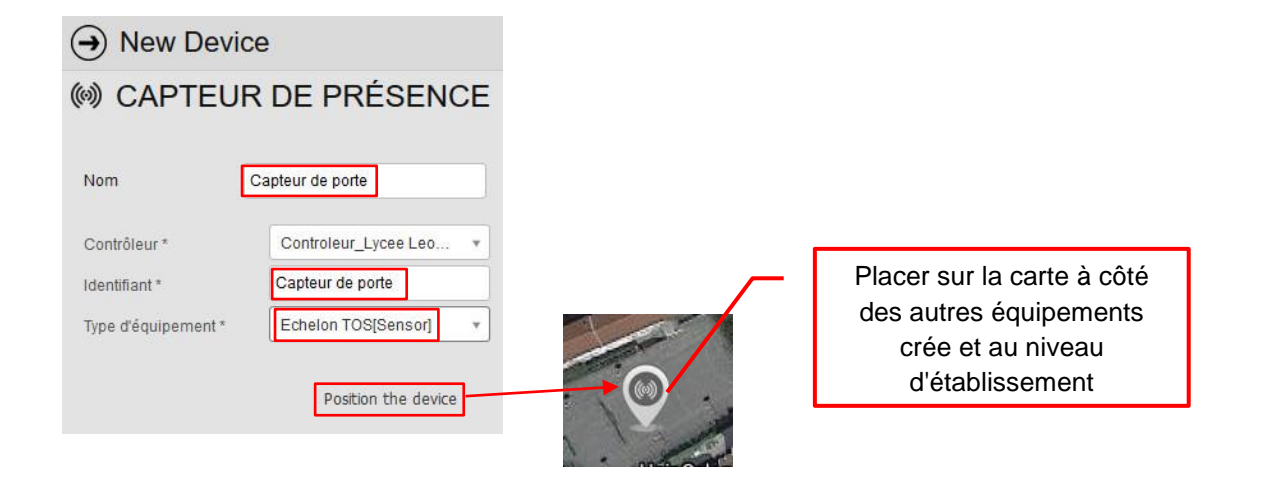

#### Dans l'onglet "Identité"

| (iii) CAPTEUR DE PRÉSENCE       |                      |         |               |     |  |  |
|---------------------------------|----------------------|---------|---------------|-----|--|--|
| Nom                             | Nom Capteur de porte |         |               |     |  |  |
| Géozone Lycee_Auguste Perdonnet |                      |         |               |     |  |  |
| Latitude                        | Latitude Longitude   |         |               |     |  |  |
| 48.83874 °                      |                      | 2.7     | 2559 °        |     |  |  |
| Identité Inv                    | ventaire             |         |               |     |  |  |
| <ul> <li>Identité du</li> </ul> | ı capteur de         | mouver  | ient          |     |  |  |
| Contrôleur *                    |                      | Control | eur_Lycee Aug | *   |  |  |
| Identifiant *                   |                      | Capteur | de porte      |     |  |  |
| Sous ID Capter                  | ur                   | CC ENT  | REE 6 >       | t 🔻 |  |  |
| ▼ Télégestion                   |                      |         |               |     |  |  |
| Type d'équipen                  | nent *               | Echelor | TOS[Sensor]   | v   |  |  |
| Adresse uniqu                   | е                    | ETOR    |               |     |  |  |

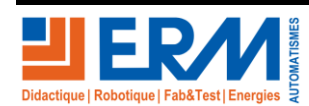

Page 21/35

Retour page de garde

Paramétrage ...

Activer l'eclairage dynamique puis parametrer comme ci-dessous:

| Eclairage dynamique (motion sensor) |            |  |  |  |
|-------------------------------------|------------|--|--|--|
| Activé                              | ✓          |  |  |  |
| Edge                                | ON CLOSE * |  |  |  |
| Type capteur                        | AUTRE *    |  |  |  |
| Délai                               | 0          |  |  |  |
| Délai de transmissio                | 0          |  |  |  |
| Temps Montée                        |            |  |  |  |
| Niveau haut                         | 100 🗘      |  |  |  |
| Temps Maintien                      |            |  |  |  |
| High-to-low delay                   | 0          |  |  |  |
| Edge Mode                           | ALWAYS *   |  |  |  |
| Groupe Capteur                      | C_porte    |  |  |  |
| Période active                      | TOUJOURS   |  |  |  |

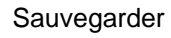

puis commissionner

le contrôleur.

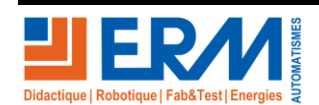

Page 22/35

84 200 Carpentras

## 2.4.7 Paramétrage de la sortie logique "Relais 1" de la CITYBOX CONTROLLER

| New Device                    | e                      |                          |                                                                                     |
|-------------------------------|------------------------|--------------------------|-------------------------------------------------------------------------------------|
|                               | DEVICE                 |                          |                                                                                     |
| Nom                           | Relais 1               |                          |                                                                                     |
| Contrôleur *<br>Identifiant * | Controleur_Lycee Leo * | Citybox V2[Controller Qu | itput 1]                                                                            |
| Type d'équipement *           | Citybox V2[Controller  |                          |                                                                                     |
|                               | Position the device    |                          |                                                                                     |
|                               |                        |                          | Placer sur la carte à côté<br>des autres équipements<br>crée et sur l'établissement |

## Dans l'onglet "Identité"

| Nom                 | Relais 1           |                          |  |  |
|---------------------|--------------------|--------------------------|--|--|
| Géozone             | CY10005 - Lycee Ju | les Antonini - Ajaccio 2 |  |  |
| Latitude            | Lon                | gitude                   |  |  |
| 41.93694 °          | 8.3                | 75152 °                  |  |  |
| Identité Inv        | entaire Réseau é   | lectrique                |  |  |
| ▼ Télégestic        | n                  |                          |  |  |
| Type d'équiner      | ent * Citybox      | V2IController            |  |  |
| Croupe de unit      |                    | manent w                 |  |  |
| Groupe de vana      |                    | tonini <b>A</b>          |  |  |
| Aaresse unique      | Jules An           |                          |  |  |
| Date d'installati   | on                 |                          |  |  |
| Statut installation | - n                | *                        |  |  |
|                     | THD                | *                        |  |  |

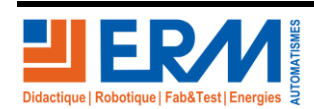

Page 23/35

## 2.4.8 Paramétrage de la sortie logique "Relais 2" de la CITYBOX CONTROLLER

|                               | ce                                 |                         |                                                                                     |
|-------------------------------|------------------------------------|-------------------------|-------------------------------------------------------------------------------------|
| SWITCH                        | DEVICE                             |                         |                                                                                     |
| Nom                           | Relais 2                           |                         |                                                                                     |
| Contrôleur *<br>Identifiant * | Controleur_Lycee Leo •<br>Relais 2 | Citybox V2[Controller C | Dutput 2]                                                                           |
| Type d'équipement *           | Citybox V2[Controller              | 0                       |                                                                                     |
|                               |                                    |                         | Placer sur la carte à côté<br>des autres équipements<br>crée et sur l'établissement |

Dans l'onglet "Identité"

|            | SWI               | тсн         | DEVICE               |       |    |          |        |                                        |                    |       |
|------------|-------------------|-------------|----------------------|-------|----|----------|--------|----------------------------------------|--------------------|-------|
|            | Nom               | Relais 2    |                      |       |    |          |        |                                        |                    |       |
|            | Géozone           | Lycee_Au    | guste Perdonnet      |       | E  |          |        |                                        |                    |       |
|            | Latitude          |             | Longitude            |       |    |          |        |                                        |                    |       |
|            | 48.83860 °        |             | 2.72551 °            |       |    |          |        | <ul> <li>Eclairage dynamiqu</li> </ul> | ie (motion sensor) |       |
|            | Identité Inv      | ventaire    | Réseau électrique    |       |    |          |        | Activé                                 | $\checkmark$       |       |
|            | ▼ Identité de     | e l'équipem | ient                 | ,     | ^  |          |        | Délai                                  |                    | 0     |
|            | Contrôleur *      |             | Controleur_Lycee A   | ug 🔻  |    |          |        | Délai de transmissio                   |                    | 0     |
|            | Identifiant *     |             | Relais 2             |       |    |          |        | Temps Montée                           |                    | 0     |
|            | ▼ Télégestic      | on          |                      |       |    |          |        | Niveau haut                            |                    | 100 💂 |
|            | Type d'équipen    | nent *      | Citybox V2[Controlle | ŧr ▼  |    |          |        | Temps Maintien                         |                    | 0     |
|            | Groupe de varia   | ation       | OFF PERMANENT        | × ·   |    |          |        | High-to-low delay                      |                    | 0     |
|            | Adresse unique    | e           | Auguste-Perdonnet    |       |    |          |        | Edge Mode                              | ALWAYS             | v     |
|            | Statut installati | on          | -                    |       |    |          |        | Groupe Capteur                         | C_porte            |       |
|            | Bande passan      | te          | THD                  | •     |    |          |        | Période active                         | TOUJOURS           | ×     |
|            | Index du circuit  |             |                      | 0     |    |          |        |                                        |                    |       |
|            | Port externe      |             |                      | 0     |    |          |        |                                        |                    |       |
|            | Port interne      |             |                      | 0     |    |          |        |                                        |                    |       |
| Sauvegarde | er 💾              | pui         | s commissio          | onner | -3 | le contr | rôleur |                                        |                    |       |

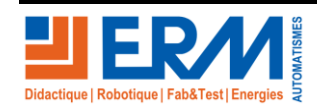

Page 24/35

84 200 Carpentras

## 2.4.9 Paramétrage du compteur électrique

| () New Devic        | e                   |           |                                                    |                                                    |
|---------------------|---------------------|-----------|----------------------------------------------------|----------------------------------------------------|
|                     | CAL COUNTER         |           |                                                    |                                                    |
| Nom                 | Compteur            |           |                                                    |                                                    |
| Identifiant *       | Compteur            | CARLO GAV | AZZI                                               |                                                    |
| Type d'équipement * | CARLO GAVAZZI EM10  |           |                                                    |                                                    |
|                     | Position the device | 0         | Placer sur la<br>des autres é<br>crée<br>l'établis | a carte à côté<br>équipements<br>et sur<br>ssement |

#### Dans l'onglet "Identité"

| @ ELE          | CTRI       | CAL COUNTER            |
|----------------|------------|------------------------|
| Nom            | Compteu    | r                      |
| Géozone        | Lycee_Au   | guste Perdonnet        |
| Latitude       |            | Longitude              |
| 48.83878 °     |            | 2.72537 °              |
| Identité Inv   | ventaire   |                        |
| ▼ Identité du  | u compteur | r                      |
| Contrôleur *   |            | Controleur_Lycee Aug * |
| Identifiant *  |            | Compteur               |
| Type d'équipen | nent*      | CARLO GAVAZZI EM10 🔻   |
| Adresse uniqu  | e          | 1                      |
|                |            |                        |
|                |            |                        |

Sauvegarder

Ρ

puis commissionner

le contrôleur.

Aperçu des tous les équipements places sur la carte dans la geozone créée.

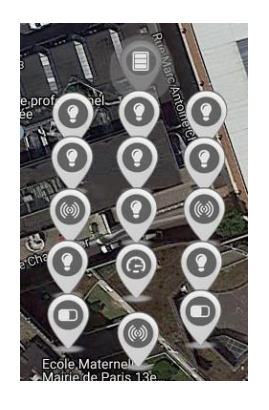

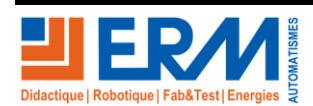

Page 25/35

84 200 Carpentras

## 2.5 Exporter la configuration sous format CSV

Lorsque le paramétrage a été fini, il faut sauvegarder la configuration sous format CSV pour garder une trace en cas de perte de configuration lors d'une mauvaise manipulation.

Pour cela il faut sélectionner la géozone paramétrée puis suivre toutes les étapes indiquées en dessous :

| → • •                                                                                                    |                                                                                                    | Exporter                                                                                                    | → Exporter                                                                                                    | 8 |
|----------------------------------------------------------------------------------------------------|----------------------------------------------------------------------------------------------------|----------------------------------------------------------------------------------------------------|----------------------------------------------------------------------------------------------------|---|
| Nom CY10007<br>Parent ERM_FRA<br>Mettre à jour<br>Latitude Minimum<br>43.65008 °<br>Latitude Maximum<br>43.65173 ° | - Lycée Leon Chiris - Grasse 06<br>NCE<br>a zone géographique<br>Longitude Minimum<br>6.92913 °<br>Longitude Maximum<br>6.93364 ° | <ul> <li>AUDIO PLAYER</li> <li>BÂTIMENT</li> <li>CAMERA IP</li> <li>CANTEUR DE PRÉSENCE</li> <li>CONTROLLER DEVICE</li> <li>ELECTRICAL COUNTER</li> <li>ENTRÉES</li> <li>ENVIRONMENTAL SENSOR</li> <li>MOBILIER URBAIN</li> <li>NETWORK COMPONENT</li> <li>PANNEAU URBAIN</li> <li>PANNEAU URBAIN</li> <li>PARKING PLACE</li> <li>SORTIES</li> <li>STATION MÉTÉO</li> </ul> | <ul> <li>Télégestion</li> <li>Addresse GeoZone</li> <li>Adresse unique</li> <li>Category</li> <li>Contrôleur</li> <li>Fournisseur d'énergie</li> <li>Groupe de variation</li> <li>Identifiant</li> <li>Index du circuit</li> <li>Latitude</li> <li>Longitude</li> </ul> |   |
|                                                                                                    |                                                                                                    | Sélectionner tous les<br>équipements paramétr                                                                                                    | Appuyer sur enregistrer                                                                                                    |   |

Ensuite appuyer sur "Oui" dans la fenêtre de confirmation.

| Confirmation                                                                                                 |
|----------------------------------------------------------------------------------------------------|
| 16 équipements ont été exportés avec succès. Cliquez sur le<br>bouton "Oui" pour enregistrer le fichier CSV. |
| Oui                                                                                                    |

Dans le répertoire : BE:\CY10 - EclairagePublic\SDCY10\Sauvegarde Clients :

Créer un répertoire CY10-xxx ou xxx correspond au numéro de la plaque CE du CY10.

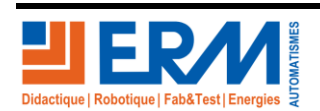

Page 26/35

Sélectionner le dossier d'export dans BE :\CY10 - EclairagePublic\SDCY10\Sauvegarde Clients\CY10-xxx puis nommer le fichier comme dans l'exemple suivant :

12000.csv 05112018-Equipment-Export-Lycée Saint Joseph - Rodez 12000.csv

05112018 signifie le jour (05), le mois (11) et l'année (2018).

12000 : code postale de l'établissement

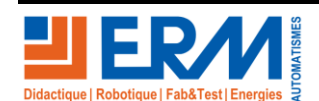

Page 27/35

84 200 Carpentras

# 3 CREATION DES COMPTES UTILISATEUR

- Procédure à faire par le bureau d'études.
- Tapez sur un navigateur l'adresse : <u>https://citybox2.axione.fr/reports</u> puis entrer le login et le mot de passe comme ceci :

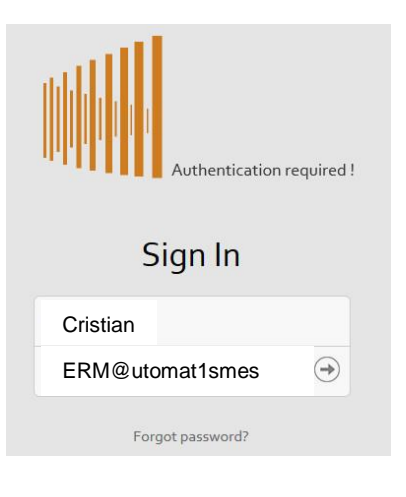

• Aller dans l'onglet "Utilisateur" puis suivre les étapes indiquées.

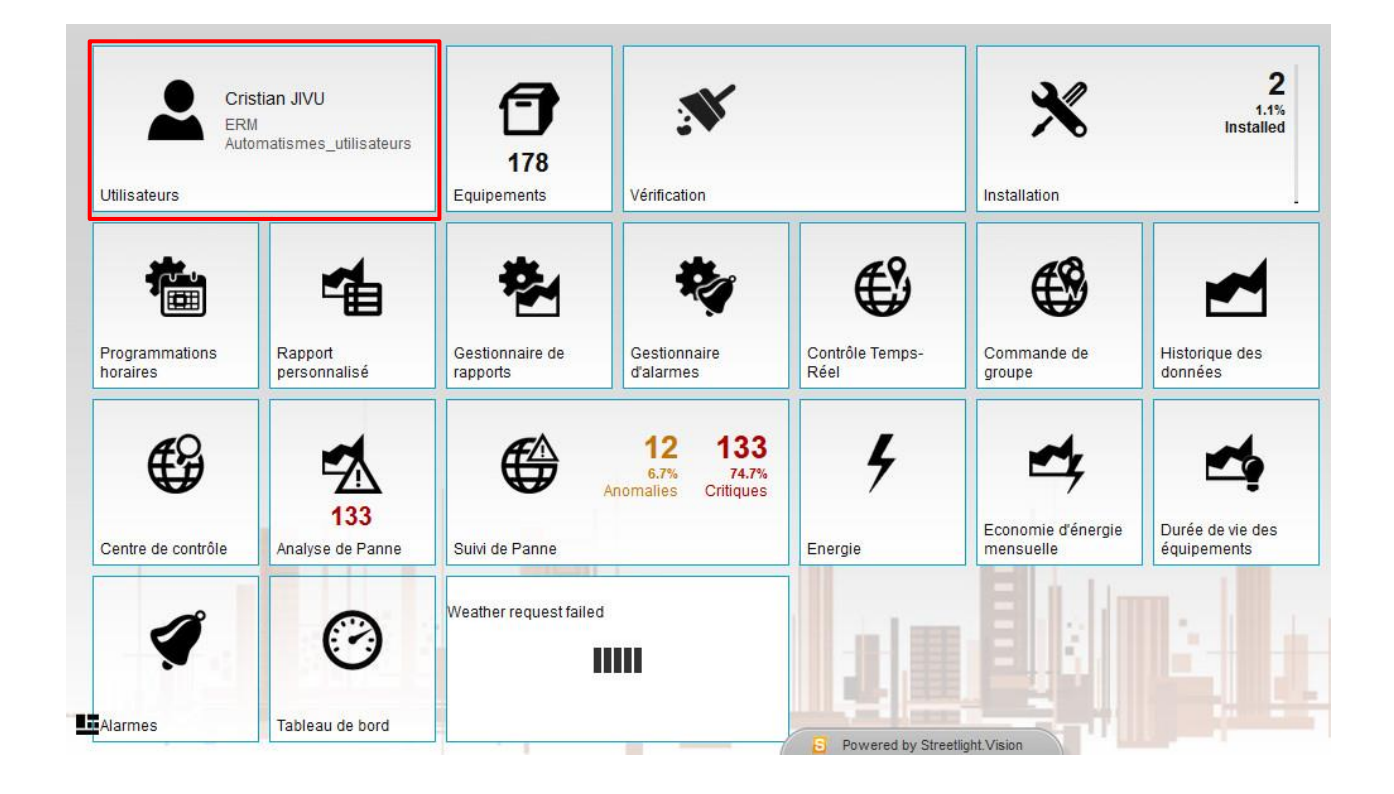

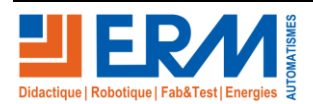

Page 28/35

84 200 Carpentras

## 3.1.1 Création compte administrateur

### 3.1.1.1 Profil

Lors de la création du profil, il faut écrire de la manière suivante :

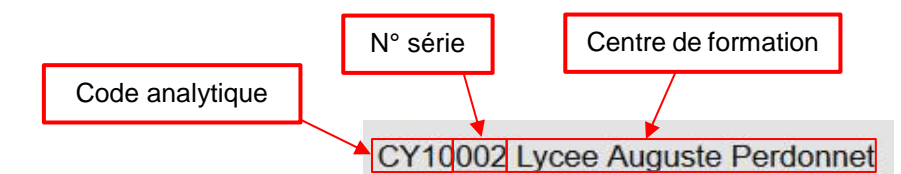

Pour cela cliquer sur l'onglet suivant :

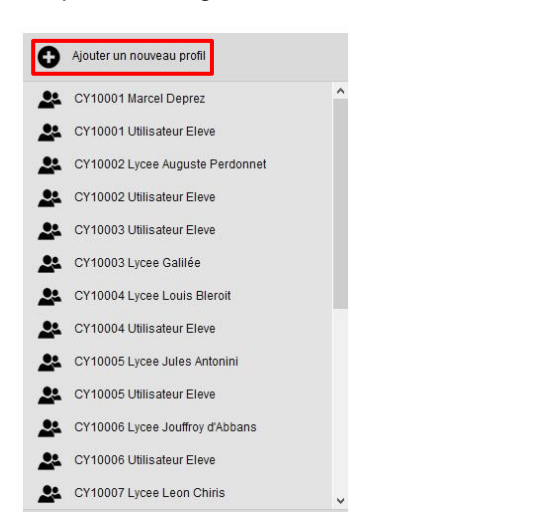

Compléter les cases comme dans l'exemple ci-dessous puis enregistrer.

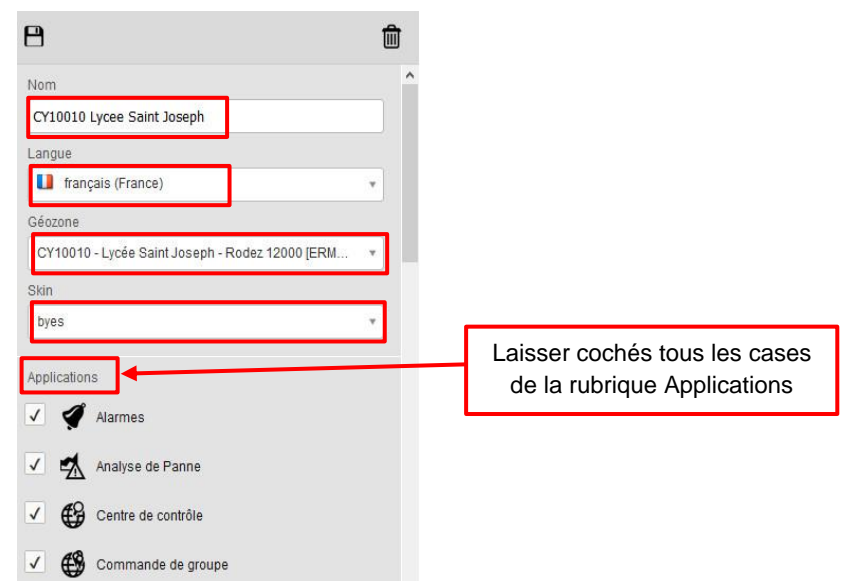

## **Dans la case "Géozone", il faut bien sélectionner la géozone de la configuration concernée.**

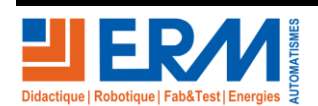

Page 29/35

Retour page de garde

| Ensuite avec l'exemple ci-dessous créer un                                                                                                    | nouvel utilisateur " <b>Administ</b>                                                                                                    | trateur" : 2   |
|----------------------------------------------------------------------------------------------------|----------------------------------------------------------------------------------------------------|----------------|
| Ajouter un nouveau profil                                                                                                    | 8                                                                                                    | Add a new user |
| <ul> <li>CY10006 Lycee Jouffroy d'Abbans</li> <li>CY10006 Utilisateur Eleve</li> <li>CY10007 Lycee Leon Chiris</li> <li>CY10007 Utilisateur Eleve</li> <li>CY10008 Lycee La Saulaie</li> <li>CY10008 Utilisateur Eleve</li> <li>CY10008 Utilisateur Eleve</li> <li>CY10008 Utilisateur Eleve</li> <li>CY10010 Lycee Saint Joseph</li> <li>CY10101 Utilistateur Eleve</li> </ul> | Nom<br>test<br>Langue<br>Trançais (France)<br>Géozone<br>ERM_FRANCE<br>Skin<br>byes                                                                                                    | · · ·          |
| <ul> <li>ERM Automatismes Contrôleurs</li> <li>ERM Automatismes_utilisateurs</li> <li>ERM Commercial</li> <li>Lycée Les Eucalyptus</li> </ul>                                                                                                    | Applications         ✓       ✓         ✓       ✓         ✓       ✓         ✓       ✓         ✓       ✓         ✓       ✓         ✓       ✓         ✓       ✓         ✓       ✓         ✓       ✓         ✓       ✓         ✓       ✓         ✓       ✓         ✓       ✓         ✓       ✓         ✓       ✓         ✓       ✓         ✓       ✓         ✓       ✓         ✓       ✓         ✓       ✓         ✓       ✓         ✓       ✓         ✓       ✓         ✓       ✓         ✓       ✓         ✓       ✓         ✓       ✓         ✓       ✓         ✓       ✓         ✓       ✓         ✓       ✓         ✓       ✓         ✓       ✓         ✓       ✓         ✓       ✓         ✓       ✓         ✓ | •              |

Une nouvelle fenêtre s'ouvre puis la compléter comme dans l'exemple affiché à droite :

| Nom Nom   New User Administrateur   Prénom Prénom   Cogin * Login *   Nouveau mot de passe * Login *   Confirmer mot de passe * Image: Confirmer mot de passe *   Confirmer mot de passe * Image: Confirmer mot de passe *   Téléphone Téléphone   Téléphone Téléphone   Téléphone Téléphone   Téléphone Téléphone   Téléphone Téléphone   Téléphone Téléphone   Téléphone Téléphone   Téléphone Téléphone   Téléphone Téléphone   Téléphone Téléphone                                                                                                    |                | $\bigcirc$ $\Box$ | ш | · ·                     | Ð       |
|----------------------------------------------------------------------------------------------------|----------------|-------------------|---|-------------------------|---------|
| New User   Prénom   Prénom   Login *   Login *   Administrateur   Nouveau mot de passe *   Confirmer mot de passe *   Confirmer mot de passe *                                                                                                    | Nom            |                   | ^ | Nom                     |         |
| Prénom   Login *   Login *   Admin_Marcel_Deprez   Nouveau mot de passe *   Confirmer mot de passe *   Confirmer mot de passe *                                                                                                    | Administrateur |                   |   | New User                |         |
| ogin *   Login *   Admin_Marcel_Deprez   louveau mot de passe *   ionfirmer mot de passe *   ionfirmer mot de passe *   ionfirm                                                                                                    | Prénom         |                   |   | Prénom                  | Ň       |
| Login *   Iouveau mot de passe *   Iouveau mot de passe *   Ionfirmer mot de passe *   Ionfirmer mot de passe * <                                                                                                    | Professeur     | _                 |   |                         |         |
| Interview       Interview         Interview       Interview         Interview                                                                                                    |                | Login *           |   | igin *                  | ogin *  |
| Nouveau mot de passe *  Nouveau mot de passe *  Confirmer mot de passe *  Confirmer mot de passe |                | Admin_Marcel      |   |                         |         |
| tonfirmer mot de passe * Confirmer mot de passe * Confirmer mot de pass | le passe *     | Nouveau mot de    |   | ouveau mot de passe *   | louvea  |
| Confirmer mot de passe *  Confirmer mot de passe *  Confirmer mot de passe *  Confirmer mot de passe *  Confirmer mot de passe *  Confirmer mot de passe *  Confirmer mot de passe *  Téléphone  Téléphone  Téléphone  Email *  Email *  Email *  Ernail *  Erna |                | •••••             |   |                         |         |
| réléphone Téléphone Téléph | de passe *     | Confirmer mot d   |   | onfirmer mot de passe * | onfirm  |
| Téléphone Téléphone Téléphone Téléphone Email *                                                                                                    |                | ••••••            |   |                         |         |
| Téléphone<br>Mobile<br>Email *<br>Email *<br>Ernail *<br>Ernail *<br>Ernail *                                                                                                    |                |                   |   |                         |         |
| Mobile Mobile Email * Email * Eric.chuzel@ac-paris.fr                                                                                                    |                | Téléphone         |   | lephone                 | lelepho |
| Email * Email * Email * eric.chuzel@ac-paris.fr                                                                                                    |                |                   |   | ohila                   | Aobile  |
| Email * Email * eric.chuzel@ac-paris.fr                                                                                                    |                | Mobile            |   | une .                   | Nobile  |
| Email * Email * eric.chuzel@ac-paris.fr                                                                                                    |                |                   |   |                         |         |
| eric.chuzel@ac-paris.fr                                                                                                    |                | Email *           |   | nail *                  | Email * |
| https://                                                                                                    | ac-paris.fr    | eric.chuzel@ac    |   |                         |         |
| Adresse                                                                                                    |                | Adresse           |   | iresse                  | dresse  |

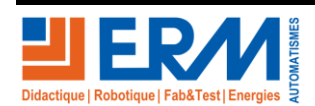

Page 30/35

### SMART STREET CY10

#### 3.1.1.2 Login administrateur

Ex. modèle login :

Ecrire "Admin" suivi de "\_"nom de l'établissement. Exemple pour le lycée Marcel Deprez :

Admin\_Marcel\_Deprez

Si ce login existe déjà, ajouter le N° de machine derrière.

#### 3.1.1.3 Mot de passe administrateur

Ex. modèle mot de passe :

Ecrire "Admin\_City\*Box" suivi du n° série de la machine, ici dans l'exemple n° série "10" puis le symbole "\*"

Admin\_City\*Box10\*

Compléter la case Email avec le mail d'un responsable du centre de formation.

#### 3.1.2 Création compte élève

#### 3.1.2.1 Profil

Lors de la création du profil, il faut écrire de la manière suivante :

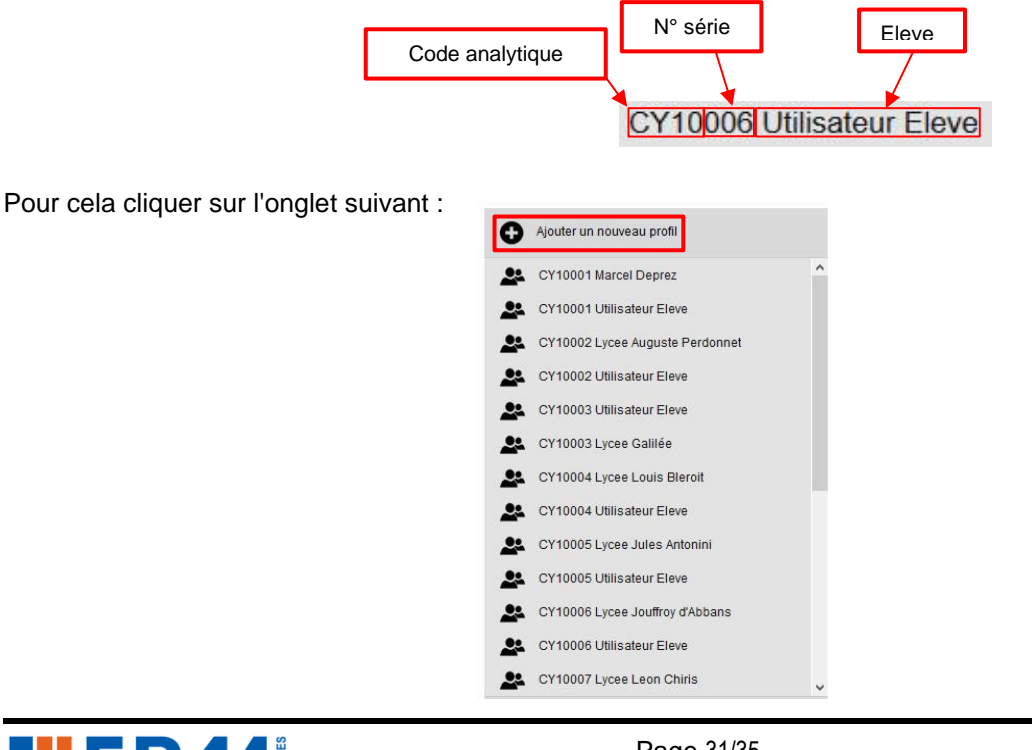

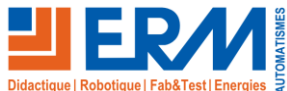

Page 31/35

Compléter les cases comme dans l'exemple ci-dessous puis enregistrer.

| 8                                               | 1   |
|-------------------------------------------------|-----|
| Nom<br>CY10006 Utilisateur Eleve                | ^   |
| Langue                                          |     |
| 🚺 français (France)                             | *   |
| Géozone                                         |     |
| CY10006 - Lycée Jouffroy d'Abbans 25110 [ERM_FR | · • |
| Skin                                            |     |
| byes                                            | w   |
| Applications                                    |     |
| 🗸 🗳 Alarmes                                     |     |
| Analyse de Panne                                |     |
| Centre de contrôle                              |     |
| Commande de groupe                              |     |

### **A** Dans la case "Géozone" à bien sélectionner la geozone de la configuration concernée.

Dans la rubrique" Applications" décocher les cases suivantes :

- Equipements
- Installation
- Programmations horaires
- Vérification
- Utilisateur

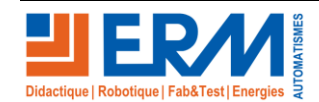

Page 32/35

Ensuite avec l'exemple ci-dessous créer un nouvel utilisateur "Utilisateur" :

| Ajouter un nouveau profil                                                                                                    |   | 8                                                                                                    | Add a new user |
|----------------------------------------------------------------------------------------------------|---|----------------------------------------------------------------------------------------------------|----------------|
| <ul> <li>CY10006 Utilisateur Eleve</li> <li>CY10007 Lycee Leon Chiris</li> <li>CY10007 Utilisateur Eleve</li> <li>CY10008 Lycee La Saulaie</li> <li>CY10008 Utilisateur Eleve</li> <li>CY10010 Lycee Saint Joseph</li> <li>CY10010 Utilistateur Eleve</li> </ul> | ^ | Nom<br>Test eleve<br>Langue<br>I français (France)<br>Géozone<br>ERM_FRANCE<br>Skin<br>byes                                                                                                    | *<br>*         |
| ERM Automatismes Controleurs ERM Automatismes_utilisateurs ERM Commercial Lycée Les Eucalyptus test Test eleve                                                                                                    | v | Applications          Image: Applications         Image: Applications         Imag |                |

Une nouvelle fenêtre s'ouvre puis la compléter comme dans l'exemple affiché à droit

| 3                                 |   | 4                                                                |   |
|-----------------------------------|---|------------------------------------------------------------------|---|
| € ₿                               | 1 | <b>€</b>                                                         | Ŵ |
| Nom<br>New User<br>Prénom         | Î | Nom Utilisateur Prénom Eleve                                     |   |
| Login *<br>Nouveau mot de passe * |   | Login *<br>Util_Marcel_Deprez<br>Nouveau mot de passe *          |   |
| Confirmer mot de passe *          |   | Confirmer mot de passe *                                         |   |
| Téléphone<br>Mobile               |   | Téléphone<br>Mobile                                              |   |
| Email *                           |   | Email *<br>eric.chuzel@ac-paris.fr<br>Adresse<br>Util_City@Box01 |   |

## ▲ Le mot de passe doit être copié dans la case adresse pour une éventuelle récupération.

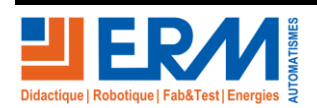

Page 33/35

84 200 Carpentras

Paramétrage ...

3.1.2.2 Login Utilisateur

Ex. modèle login :

Ecrire "Util" suivi de "\_" puis le nom du client, ici le nom du lycée.

Util\_Saint\_Joseph

3.1.2.3 Mot de passe utilisateur

Ex. modèle mot de passe :

Ecrire "Util\_City\*Box" suivi du n° série de la machine, ici dans l'exemple n° série "10"

Util\_City\*Box10

Compléter la case Email avec le mail d'un responsable du centre de formation.

## 3.1.3 Archivage comptes

Lors de la finalisation de la création de comptes il faut se rendre dans le dossier SDCY10 >> Comptes Utilisateur SLV >>

**Tableau\_comptes utilisateursSLV**.xlsx et compléter le tableau Excel avec les comptes nouvellement crées comme dans l'exemple ci donné :

| CY10 N°  | Profil                     | Nom            | Prenom     | Login              | Mot de passe      | Mail                         |
|----------|----------------------------|----------------|------------|--------------------|-------------------|------------------------------|
| CY10 010 | CY10010 Lycee Saint Joseph | Administrateur | Professeur | Admin_Saint_Joseph | Admin_City*Box10* | n.fugit@saintjosephrodez.org |
| CY10 010 | CY10010 Utilisateur Eleve  | Utilisateur    | Eleve      | Util_Saint_Joseph  | Util_City*Box10   | n.fugit@saintjosephrodez.org |

A la fin du control de la machine, attacher à la fiche contrôle, une feuille avec les identifiants comme le modèle ci-dessous.

Modèle à récupérer et imprimer dans SDCY10 >> Comptes Utilisateur SLV >> Modele\_feuille\_ID client

| Identifiants pour se connecter à la supervision Streetlight Vision. |                                     |                      |                       |                                  |                                    |  |  |
|---------------------------------------------------------------------|-------------------------------------|----------------------|-----------------------|----------------------------------|------------------------------------|--|--|
| Lien vers la supervision : h                                        | nttps://citybox2.axione.fr/reports/ |                      |                       |                                  |                                    |  |  |
|                                                                     |                                     |                      |                       |                                  |                                    |  |  |
| Profil                                                              | Nom                                 | Prenom               | Login                 | Mot de passe                     | Mail                               |  |  |
| Profil<br>Y10007 Lycee Leon Chiris                                  | Nom<br>Administrateur               | Prenom<br>Professeur | Login<br>Admin_Chiris | Mot de passe<br>Admin_City*Box07 | Mail<br>gaelle.reinhard@ac-nice.fr |  |  |

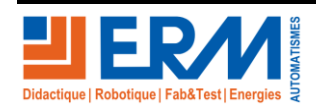

Page 34/35

84 200 Carpentras

# 4 PARAMETRAGE DANS LE SERVICE CLOUD CCS

Se connecter sur la page <u>https://ccs.axione.fr/</u> puis se connecter avec les identifiants donnés.

| CILY Server | Citybox Central Server   | BOUYGUES<br>ENERGIES & SERVICES |  |  |
|-------------|--------------------------|---------------------------------|--|--|
|             | Username :<br>Password : |                                 |  |  |
|             |                          |                                 |  |  |

Choisir la langue française par l'icône puis défiler l'onglet Configuration >> Groupes de Controllers puis dans le tableau sélectionner le contrôleur préalablement configuré et commissionné dans Street Light Vision.

Une fois que la page du contrôleur en question est ouverte, dans Profil de gestion choisir ERM puis appuyer sur Enregistrer les modifications.

| Configuration > Groupes de Controllers > Controleur Lycee Galilee |
|-------------------------------------------------------------------|
| Profil de gestion                                                 |
| • Profil de gestion : ERM ~                                       |
|                                                                   |
|                                                                   |
| Enregistrer les modifications 💙                                   |
|                                                                   |

Ensuite défiler l'onglet Etat >> Citybox Controllers puis dans le tableau vérifier que le profil de gestion a bien été changé.

Ex :

| CY10007 - Lycee Leon Chiris | Ancien logiciel | 3 | 20/12/2018 15:34:07 | CY10007 - Lycee Leon Chiris | ERM |  |
|-----------------------------|-----------------|---|---------------------|-----------------------------|-----|--|
|                             |                 |   |                     |                             |     |  |
|                             |                 |   |                     |                             |     |  |

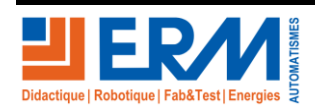

Page 35/35

84 200 Carpentras